# BT725 WiFi

Návod na použitie Bezdrôtový termostat s WiFi modulom

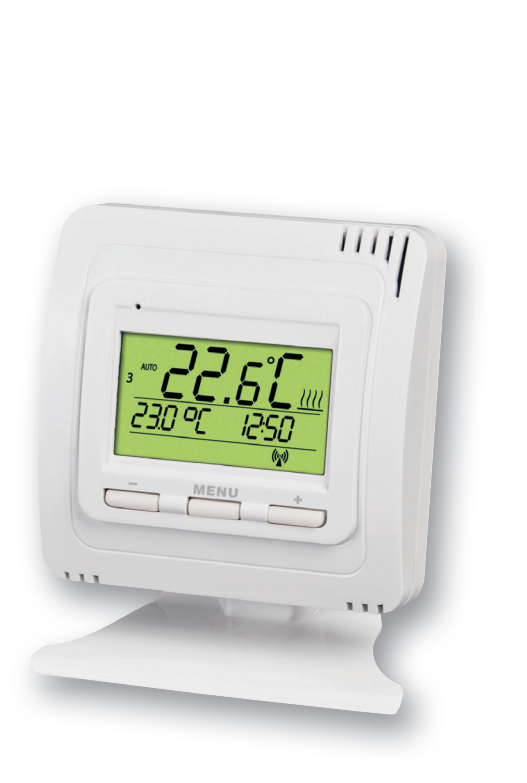

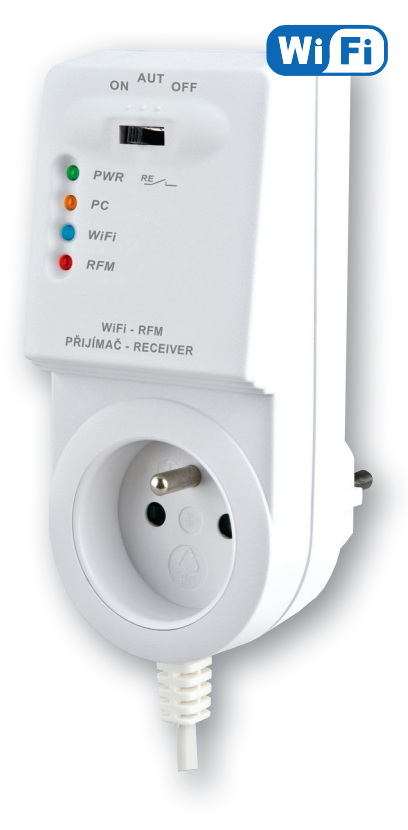

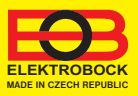

| Popis prijímača                   | 3     |
|-----------------------------------|-------|
| Montáž prijímača                  | 3     |
| Popis vysielača                   | 4     |
| Montáž vysielača a výmena batérií | 4     |
| Párovanie prijímača a vysielača   | 5     |
| Zámok kláves vysielača            | 5     |
| Konfigurácia                      | 6-8   |
| Pracovné režimy                   | 9     |
| Nastavenie času                   | 10    |
| Nastavenie konštánt na vysielači  | 11    |
| Nastavenie konštánt v aplikácii   | 12-13 |
| Nastavenie programu               | 14    |
| Režim dovolenka                   | 15    |
| Тіру                              | 16    |
| Technické parametre               | 16    |

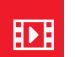

## Videá

Prezrite si video, ktoré Vám uľahčí PRVÉ NASTAVENIE:

https://www.elektrobock.cz/bezdratovy-termostat-s-wifi-modulem/p1731

Na našom kanáli youtube môžete zdieľať aj ďalšie videotutoriály a novinky v našom sortimente.

https://www.youtube.com/channel/UC68bFklkudV5pW0sNQzQjow

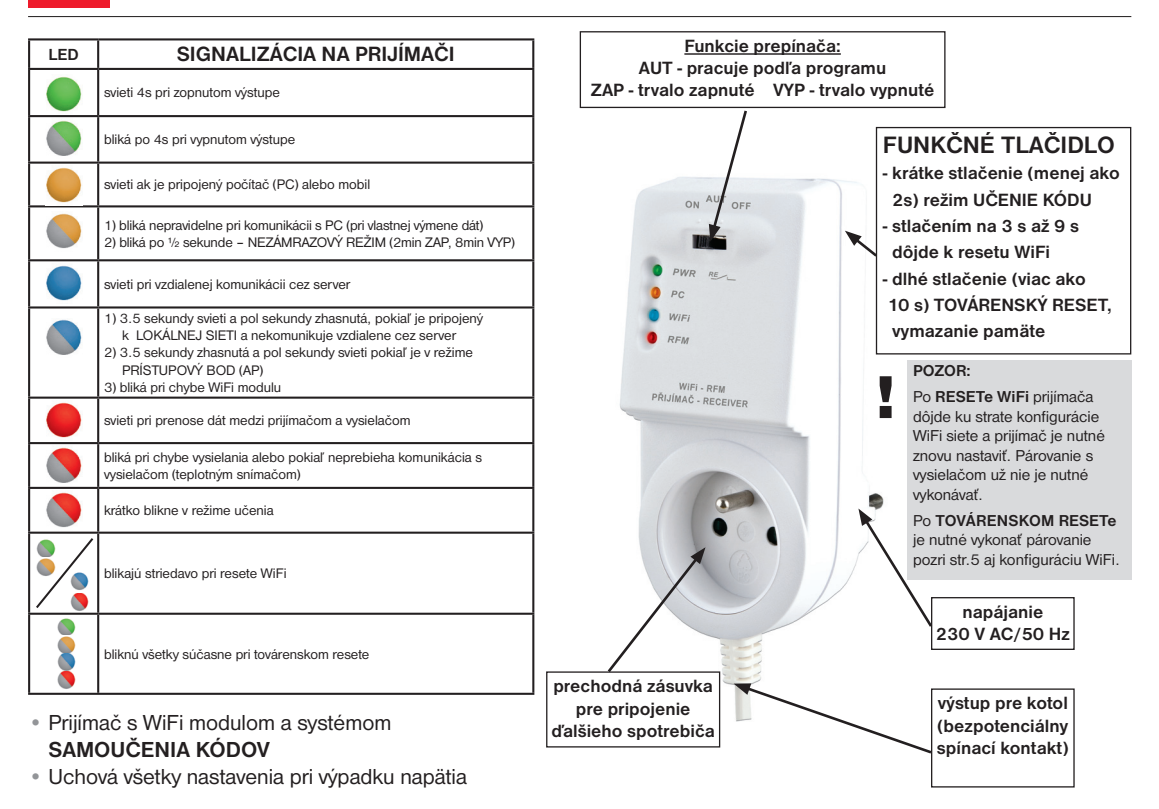

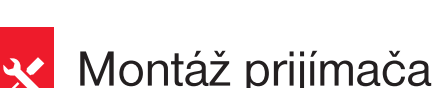

#### Schéma zapojenia:

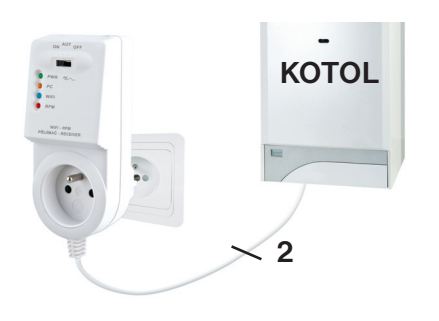

Prijímač inštalujte (do vnútorných priestorov) čo najďalej od veľkých kovových predmetov (min. 0.5 m) a mimo silnoprúdové vedenie z dôvodu ovplyvnenia príjmu signálu! Uistite sa, že v mieste inštalácie je dostatočný signál WiFi!

- Vypnite hlavný istič.
- Zapojte prijímač ku kotlu podľa schémy (na kotle využite svorky určené pre priestorový termostat 2 vodiče!)
- Pripojte prijímač k elektrickej sieti 230 V AC/50Hz.
- Zapnite hlavný istič, na prijímači bliká zelená dióda (viď tabuľka indikácie LED).
- Čakajte cca 15 20 sekúnd, než sa termostat pripojí k WiFi sieti (viď modrá LED).

#### Odporúčame, aby inštaláciu vykonávala osoba s odpovedajúcou elektrotechnickou kvalifikáciou!

### **OVERENIE FUNKCIE**

Krátko stlačte **FUNKČNÉ TLAČIDLO** v zadnej časti prijímača termostatu. Na chvíľu sa rozsvieti červená LED "RFM" a na displeji vysielača sa potom krátko objaví nápis **tESt**. Pokiaľ sa nápis neobjavil a červená LED bliká, je potrebné vykonať spárovanie vysielača s prijímačom (pozri str.5).

Pomocou tlačidiel +/ — na vysielači nastavte požadovanú teplotu tak, aby bola vyššia, než aktuálna. Do dvoch minút by malo zopnúť relé na prijímači termostatu a zapnúť kotol.

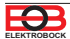

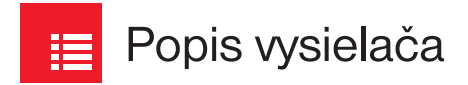

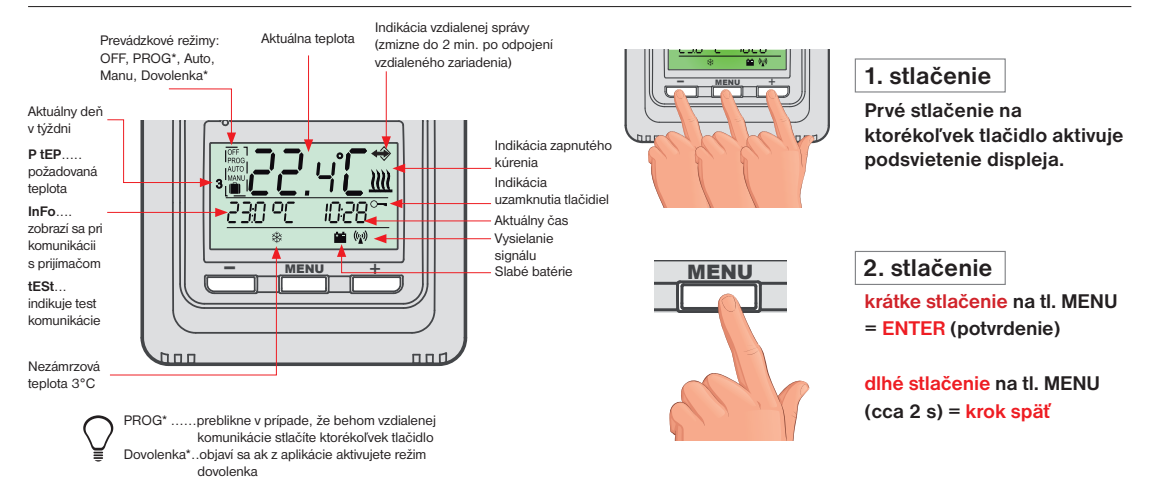

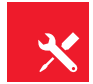

## Montáž vysielača a výmena batérií

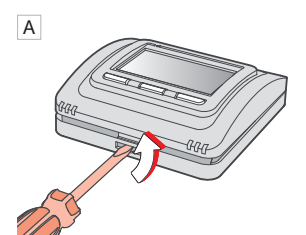

Odklopte predný kryt vysielača

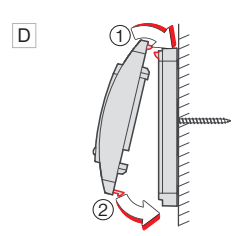

Naklapnite predný kryt na zadný.

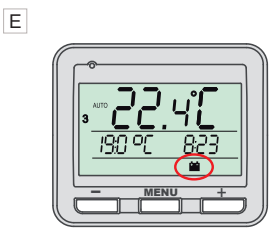

Slabé batérie sú indikované symbolom

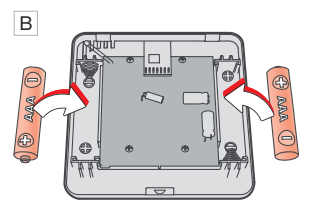

Vložte alkalické batérie 2 x 1.5 V AAA

#### Voľne stojací – montáž:

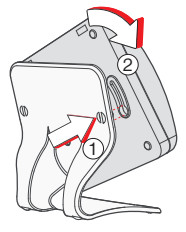

Nasuňte termostat na stojanček a zaistite otočením.

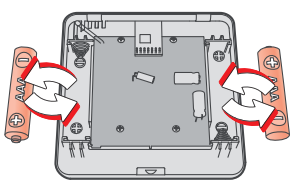

Odklopte predný kryt vysielača viď A. Vložte 2x nové mikrobatérie 1.5 V AAA. Naklapnite predný kryt na zadný viď D.

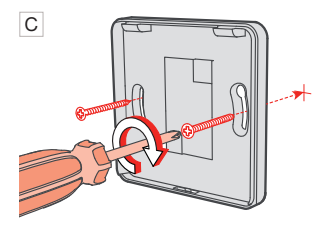

Pripevnite zadný kryt na stenu.

Vyvarujte sa blízkosti miest ako napr.: okenný parapet, televízor, PC alebo prístroje s teplým, príp. studeným sálanim.

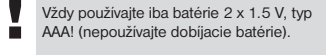

Použité batérie likvidujte v súlade s predpismi pre nakladanie s nebezpečnými odpadmi!

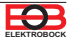

## 🔗 Párovanie prijímača s vysielačom

Z výroby je BT725 WiFi nakonfigurovaný a pripravený na použitie – po sprevádzkovaní prijímača s vysielačom stačí overiť funkciu (pozri str.3)!

Ak však dôjde k vymazaniu pamäte vysielača (továrenský reset), použite nasledujúci postup:

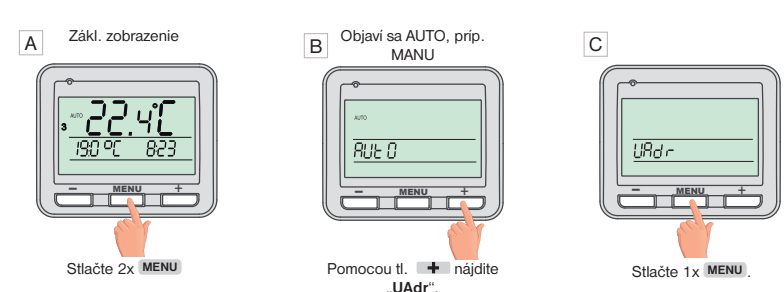

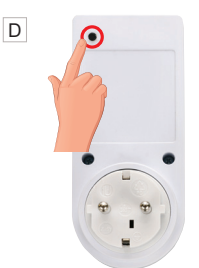

Stlačte krátko "**FUNKČNÉ** TLAČIDLO" na prijímači BT725 Wifi. Na prijímači sa krátko rozsvieti červená LED a displej vysielača sa vráti na úvodnú obrazovku.

Po spárovaní sa krátko na LCD objavia nápisy Info, DATE, TIME = dôjde k synchronizácii dátumu a času.

## Zámok kláves

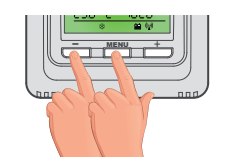

stlačenie tl. MENU + tl. 🗕

Zrušenie funkcie zámku vykonajte súčasným stlačením tl. MENU a tl.

🔿 Túto funkciu je možné aktivovať aj pomocou aplikácie viď str.13.

## Než začnete s konfiguráciou

### Uistite sa, že vlastníte:

- WiFi router
- platnú e-mailovú adresu
- inteligentný telefón (Android/Apple) alebo zariadenie (PC) s Win10

### VYBERTE SPÔSOB OVLÁDANIA TERMOSTATU:

- 1) Ovládanie cez SERVER (odkiaľkoľvek v dosahu internetového pripojenia). - vykonajte konfiguráciu pomocou inteligentného telefónu alebo PC.
- 2) Ovládanie cez Váš router mimo domácu sieť, je nutné mať verejnú IP adresu.
  - vykonajte konfiguráciu pomocou inteligentného telefónu alebo PC.
- 3) Ovládanie v dosahu vášho routeru (len v domácnosti), nie je nutné mať verejnú IP adresu.
   vykonajte konfiguráciu pomocou inteligentného telefónu alebo PC.
- Ovládanie v rámci bytu, kde nie je WiFi pripojenie. Termostat si vytvára vlastný WiFi hotspot (AP-prístupový bod).
  - vykonajte konfiguráciu pomocou inteligentného telefónu alebo PC.
- 5) Manuálne ovládanie, vždy viete čo sa deje a môžete termostat ručne prenastaviť.
  - prelistujte na str.9.

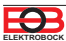

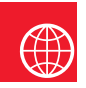

## Konfigurácia

## 1. STIAHNITE APLIKÁCIU DO INTELIGENTNÉHO TELEFÓNU

Aktuálnu verziu pre WIN10 nájdete na Microsoft Store pod názvom: EOB PT-WiFi https://www.microsoft.com/cs-cz/p/eob-pt-wifi/9pljr31gfx2#activetab=pivot:overviewtab

Aktuálnu verziu pre Android nájdete na Google Play pod názvom: EOB PT-WiFi https://play.google.com/store/apps/details?id=cz.elbock.EOB\_PT\_WIFI

Aktuálnu verziu pre iOS nájdete na App Store pod názvom: EOB PT-WiFi https://apps.apple.com/cz/app/eob-pt-wifi/id1435475591?I=cs

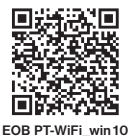

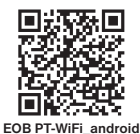

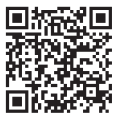

EOB PT-WiFi\_iOS

## 2. SPUSTENIE APLIKÁCIE

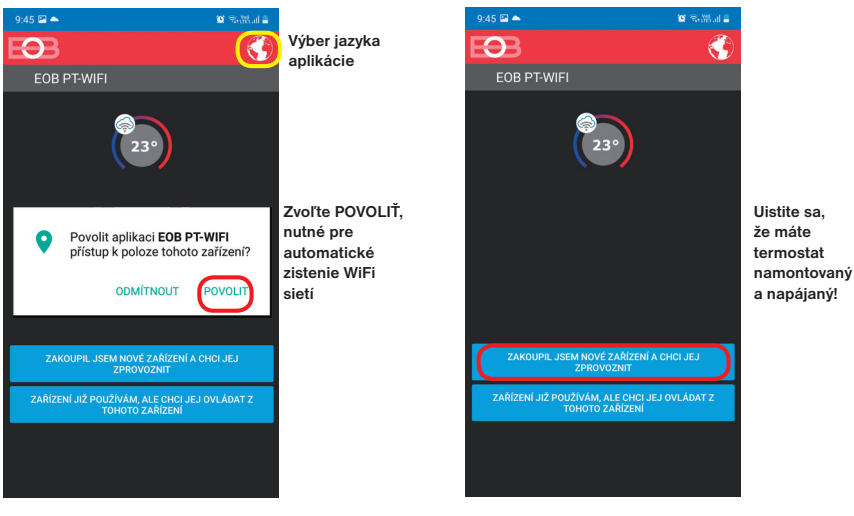

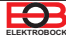

## 3. NASTAVTE TERMOSTAT POMOCOU WiFi

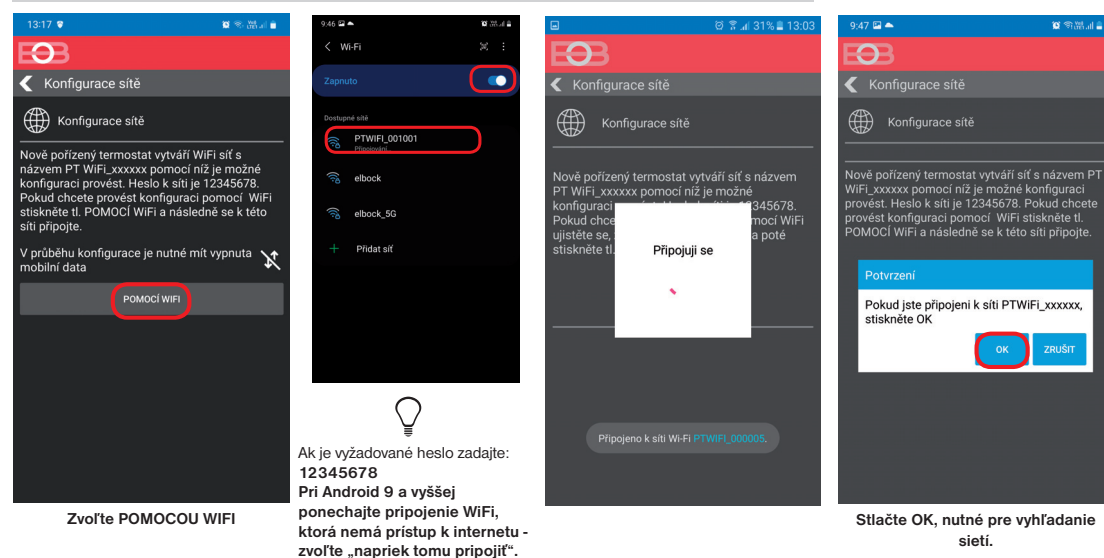

### 4. VYBERTE SIEŤ A ZADAJTE HESLO SIETE

| •                    | 0 %             | าสุป 31% 🛢 13:03 |
|----------------------|-----------------|------------------|
| Ð                    |                 |                  |
| 🗲 Wifi síť           |                 |                  |
| OBNO                 | VIT SEZNAM SÍTÍ |                  |
| Název sítě<br>(SSID) | Zabezpečení     | Sig.(%)          |
| elbock               | WPA2_CCMP       | 100              |
| Elbock-GRAFICI       | WPA2_CCMP       | 20               |
|                      |                 |                  |
|                      |                 |                  |
|                      |                 |                  |
|                      |                 |                  |
|                      |                 |                  |
|                      |                 |                  |
|                      |                 |                  |
|                      |                 |                  |
| VAŠE SÍŤ NENÍ V SEZM | NAMU            | DALŠÍ            |

Pokiaľ sa Vaša sieť neobjavi v zozname, kliknite vľavo dole na tlačidlo: VAŠA SIEŤ NIE JE V ZOZNAME a pokračujte ďalej podľa inštrukcií.

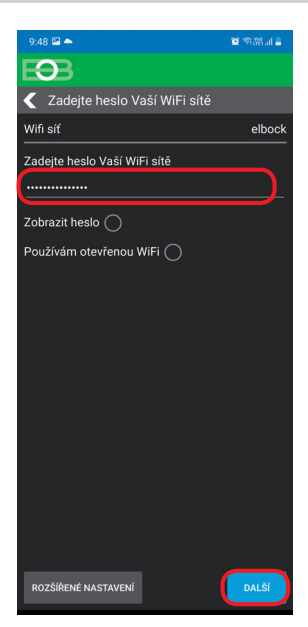

#### Zadajte heslo vybranej WiFi siete. Odporúčame zobraziť si zadané heslo a prekontrolovať ho.

! POZOR:

Pokiaľ zadáte zlé heslo, alebo názov siete, termostat sa nepripojí a je nutné uviesť ho do továrenského nastavenia a opakovať konfiguráciu!

<u>Ako vykonať reset WiFi (viď str.3):</u> - na PRIJÍMAČI stlačte FUNKČNÉ TLAČIDLO v zadnej časti na dlhšie ako 3 s. Zablikajú striedavo LED a tým je wifi nastavenie resetované.

Dôjde k vymazaniu konfigurácie WiFi siete, ale vysielač nie je nutné znova párovať!

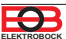

## 4. VYTVORTE SI ÚČET NA SERVERE ELEKTROBOCK

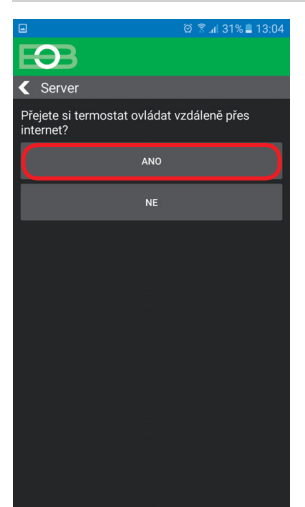

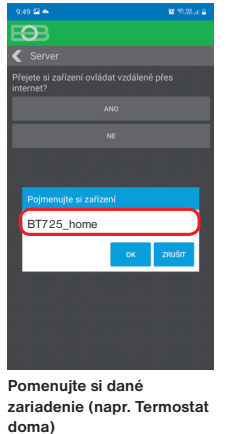

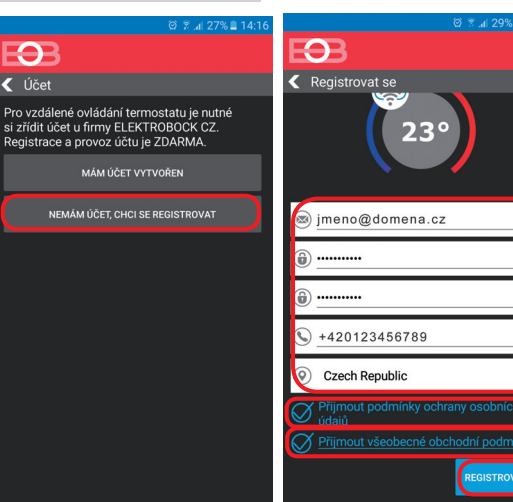

Odporúčame zadať heslo, ktoré nie je zviazané s vašim emailovým účtom! Slúži iba pre pripojenie k účtu na server ELEKTROBOCK.

0 0

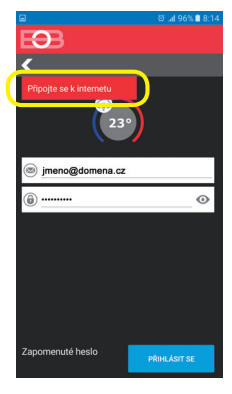

Pokiaľ sa objaví táto hláška, skontrolujte či vybratá sieť má prístup k internetu!

Ověření účtu >

Werft, OBOCK CZ s.r.q •

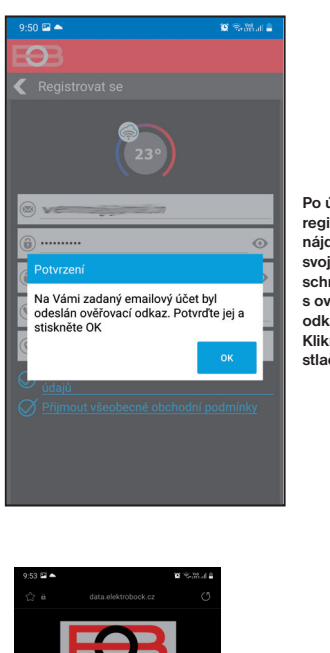

Ověření účtu

Pokiaľ Vám

skontrolujte

adresu, príp.

neuviazol v

SPAME!

overte či mail

mail nedorazil,

znova emailovú

Váš účet byl úspěšně ověřen

Po úspešnej registrácii nájdete vo svojej e-mailovej schránke e-mail s overovacím odkazom. Kliknite naň a stlačte OK.

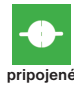

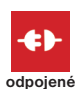

Potom sa termostat automaticky pripojí, v aplikácii uvidíte aktuálne údaje z termostatu.

Ak sa termostat nepripojí, je možné, že je zadané zlé heslo siete:

 skontrolujte či na prijimači bliká modrá LED a ak áno, vykonajte na prijimači reset do továrenského nastavenia a nastavte sieť znova.

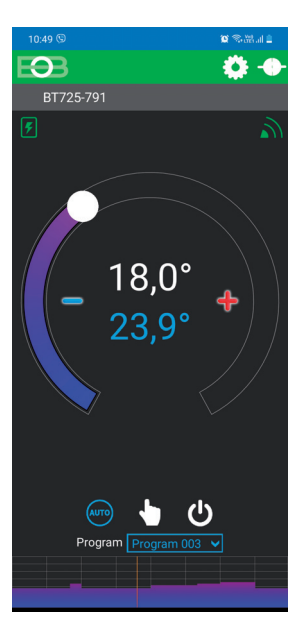

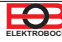

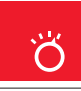

<u>-22-45</u>

## Pracovné režimy

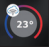

Prvým stlačením ktoréhokoľvek tlačidla dôjde k aktivácii podsvietenia displeja. Ďalším krátkym stlačením tl." **MENU**" vstúpite do hlavného menu, kde je možný výber prevádzkových režimov.

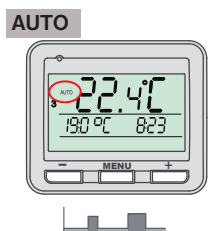

V režime AUTO pracuje termostat podľa nastaveného týždenného programu

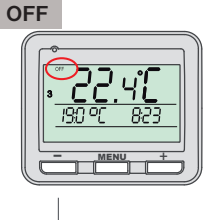

Termostat je vypnutý

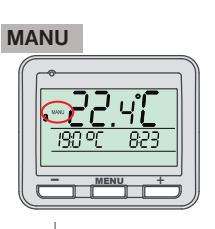

V režime MANU pracuje termostat podľa jednej nastavenej teploty, dokiaľ nie je ručne zmenená.

- Pracovný režim OFF odporúčame používať v období mimo vykurovaciu sezónu (i) Nezámrzová ochrana (3°C)
  - je stále aktívna

Spustite aplikáciu a kliknite na pripojiť. Objaví sa obrazovka s možnosťou nastavenia režimov.

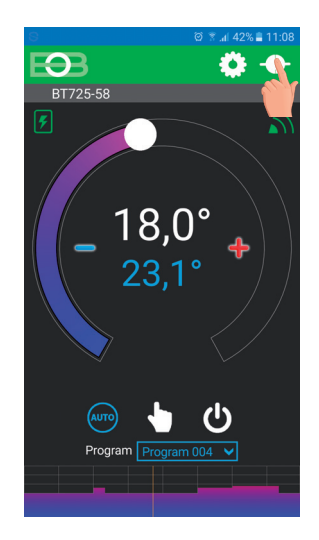

### ZMENA PRACOVNÉHO REŽIMU

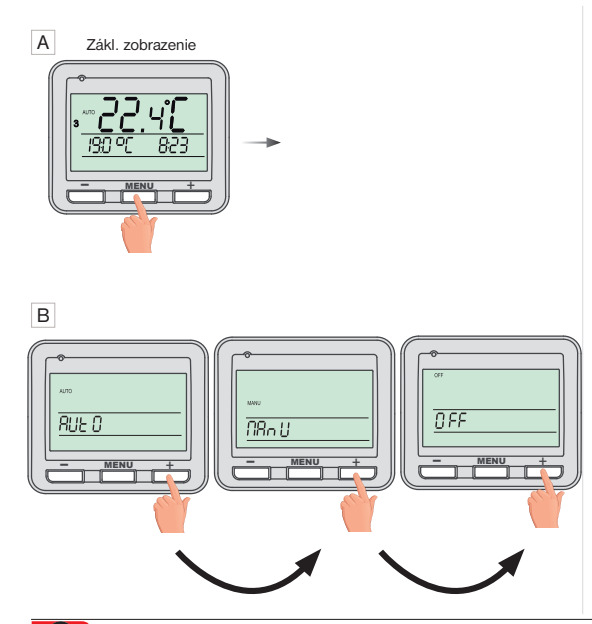

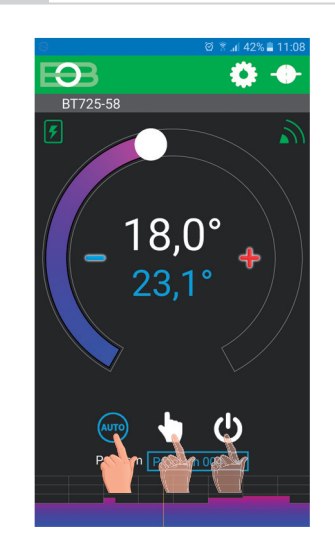

Kliknutím na danú ikonu vyberte požadovaný režim.

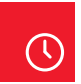

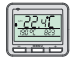

#### NIE JE NUTNÉ NASTAVOVAŤ PRI VZDIALENOM OVLÁDANÍ. ČAS SA SYNCHRONIZUJE AUTOMATICKY.

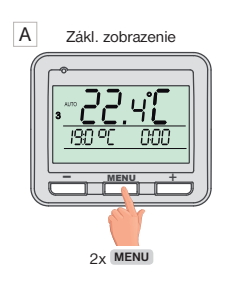

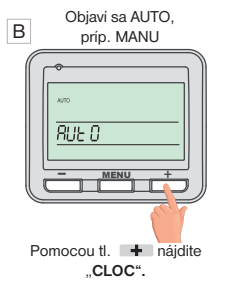

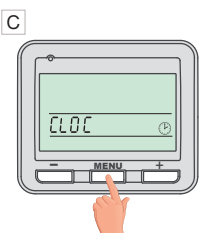

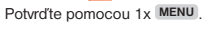

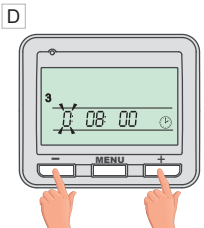

Bliká údaj o hodinách. Tlačidlami + / nastavte aktuálnu hodinu.

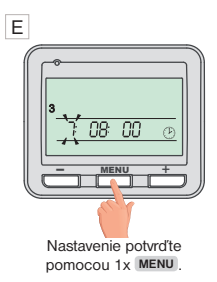

### F

Rovnakým spôsobom nastavte postupne minúty, sekundy tak ako deň, mesiac a rok. Každé nastavenie potvrďte tlačidlom MENU. G Pre návrat do základného zobrazenia stlačte dlho 2x MENU.

POZOR: Pokiaľ ovládate termostat vzdialene z iného časového pásma je nutné nastaviť na zariadení rovnaké časové pásmo v ktorom je termostat umiestnený!

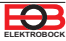

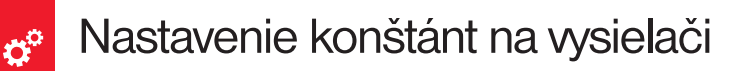

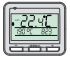

#### Na vysielači možno meniť len nasledujúce konštanty:

korekcia meranej teploty, vzdialená správa, zmena času a zobrazenie verzie firmaru. Pre vstup do nastavenia pokračujte podľa pokynov nižšie.

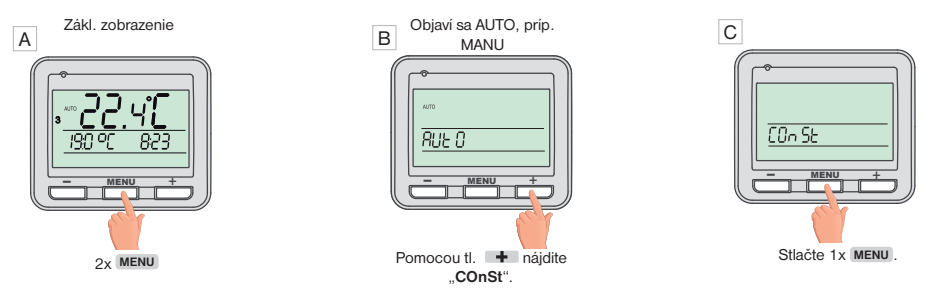

#### D 1. Korekcia meranej teploty

(-5°C až +5°C)

(i) Táto konštanta slúži aj k manuálnemu vyrovnaniu odchýlok medzi skutočnou a nameranou teplotou (to môže byť napríklad spôsobené nevhodným umiestnenim termostatu).

| <u> </u> |     |     | <br> |  |
|----------|-----|-----|------|--|
|          |     |     |      |  |
| _        | 0.0 | οĽ  | <br> |  |
|          | -   | MEN | -    |  |
| 2        | F   | _0  |      |  |

Tlačidlami + / nastavte príslušnú hodnotu a potvrďte tlačidlom MENU

#### E 2. Vzdialená správa (A/-)

Táto konštanta sa zobrazuje iba pri vzdialenej správe. Zmeňte iba v prípade výpadku internetu. Po zadaní symbolu "-" a potvrdení tl. MENU, čakajte do času, než sa na prijímači začne indikovať režim lokálnej siete (modrá LED bliká 1 x za 3.5 s). Inteligentný telefón pripojte na vašu lokálnu sieť (zapnite WiFi) a spustite aplikáciu. Kliknite na OVLÁDAŤ LOKÁLNE, zadajte IP adresu (pokiať ju aplikácia nezobrazí automaticky, zistite IP adresu priamo v termostate viď str. f6).

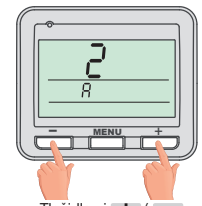

Tlačidlami + / nastavte príslušnú hodnotu a potvrďte tlačidlom MENU

Po obnovení internetového pripojenia, môžete opäť ovládať termostat vzdialene voľbou v aplikácii:

Konfigurácia siete – Prajete si termostat ovládať vzdialene cez internet? (aplikácia musí byť pripojená k termostatu), budete vyzvaní k zadaniu názvu termostatu a k zadaniu prihlasovacích údajov. Po vložení údajov stlačte PRIHLÁSIŤ SA. Termostat sa pripojí cez internet a konštanta 20 bude v termostate automaticky zmenená na A.

#### G 4. Verzia firmware/ obnovenie továrenského nastavenia

informácia o verzii firmwaru.

POZOR: po RESETe vysielača

PÁROVANIE s prijímačom str.5!

je nutné znova vykonať

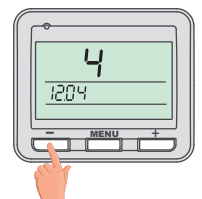

Pokiaľ stlačite dlho tlačidlo – (na viac ako 3s), objaví sa na displeji nápis **RESET** a termostat sa vráti do továrenského nastavenia.

#### F <u>3. Zmena času</u> (A/ -)

(i) Pokiaľ je zvolené ÁNO tak dochádza k automatickej zmene LETNÉHO/ ZIMNÉHO času podľa kalendára. Nemusite strážiť kedy sa meni čas, termostat sa postará o automatické nastavenie času pre dané obdobie.

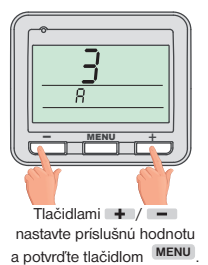

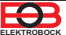

## Nastavenie konštánt v aplikácii

V aplikácii je možné nastaviť základné konštanty a V SERVISNOM REŽIME ďalšie konštanty, ktoré súvisia s reguláciou systému. Nastavenie v aplikácii vždy vykonávajte nasledujúcim spôsobom:

#### ŤAHANÍM

otní rozsah

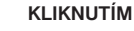

#### ZATRHNUTÍM

dý / lichý režir

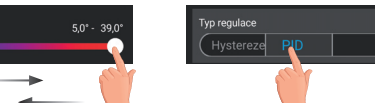

#### PRE VSTUP DO SERVISNÉHO REŽIMU JE NUTNÉ ZADAŤ SERVISNÉ HESLO VIĎ STR.13! Konštanty označené ikonou servis 🕺 sa zobrazujú len v servisnom režime.

#### **TEPLOTNÝ ROZSAH**

Nastavenie obmedzenia minimálnej a maximálnej nastaviteľnej teploty. Volíme v rozsahu od 3°C do 39°C (po 0.5°C).

### TYP REGULÁCIE

Výber druhu regulácie:

#### PID = proporcionálne integračno derivačná regulácia

## Princípom PID je kontinuálne porovnávanie aktuálnej teploty miestnosti s požadovanou teplotou a automatická adaptácia regulátora daným podmienkam.

Je to najdokonalejšia spojitá regulácia, je možné dosiahnuť nielen krátku dobu regulácie, ale aj vysokú presnosť bez trvalej regulačnej odchýlky. Minimálna doba zapnutia je vnútorne nastavená na 2 minúty, pásmo proporcionality sú 2°C, časový interval je automaticky dopočítavaný podľa aktuálnych teplotných podmienok (viď graf).

#### HS = Hysteréza

#### Rozdiel medzi požadovanou a skutočnou teplotou.

Pokiaľ je hysteréza 1°C, požadovaná teplota 20°C, termostat vypne pri 20°C a znovu zopne pri 19°C (viď graf). Pre správnu funkciu hysterézy nastavte parametre podľa druhu vykurovacieho systému:

#### HYSTERÉZA (z výroby nastavená 0.5°C)

Nastavujeme od 0.1 do 6 °C. Podľa nastavenej hodnoty bude termostat zapínať pri teplote: T zopnutie = T požadovaná - HYSTERÉZA

#### MINIMÁLNA DOBA ZAPNUTIA

Nastavujeme minimálnu dobu zapnutia kotla v minútach pri hysteréze. Volíme podľa typu použitého vykurovacieho systému v rozmedzí **od 1 do 5 minút** (viď tabuľka).

#### PI = proporcionálne integračná regulácia

Princíp PI regulácie spočíva v porovnaní aktuálnej teploty miestnosti s požadovanou teplotou. Cieľom PI regulácie je dosiahnuť a udržiavať požadovanú teplotu bez prekmitov (viď graf). Pre správnu funkciu PI regulácie nastavte parametre regulácie:

INTERVAL PI REGULÁCIE (z výroby nastavený 10 min.)

Volí sa podľa teplotnej zotrvačnosti objektu. Optimálne nastavenie býva 10 až 15 min. Voliteľný rozsah 5 min až 20 min (po 1min).

#### MINIMÁLNA DOBA ZAPNUTIA (z výroby nastavená 2 min.)

Volíme v rozmedzí **od 1 do 5 minút.** Nastavenie je dané typom vykurovacieho systému a je závislé na voľbe časového úseku PI regulácie. Odporúčame nastaviť podľa tabuľky.

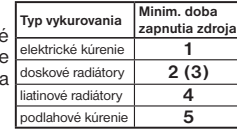

#### PÁSMO PI REGULÁCIE (z výroby nastavené 2 °C)

Tento údaj určuje, od akej hodnoty začne fungovať PI regulácia. Napr. požadovaná teplota 22°C, pásmo proporcionality 1,5°C. Do 20,5°C bude zdroj kúriť naplno. Po dosiahnutí tejto hodnoty začne fungovať PI regulácia. Pásmo PROPORCIONALITY možno nastaviť od 0.5 do 3.0°C (po 0.1°C).

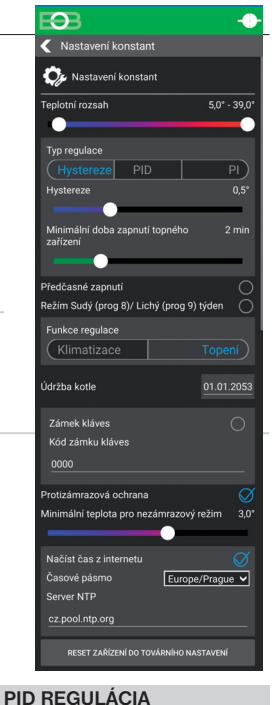

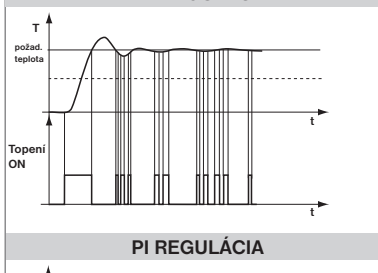

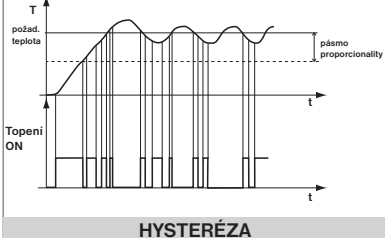

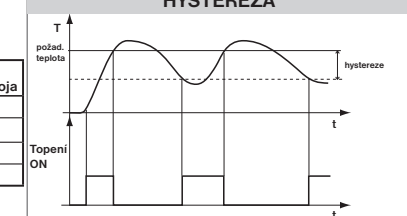

Pozn.: Grafy sú len orientačné, skutočný priebeh regulácií sa líši podľa aktuálnych podmienok v meranom objekte!

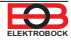

### PREDČASNÉ ZAPNUTIE

Táto funkcia Vám zaručí požadovanú teplotu v požadovanom čase. Nemusíte premýšľať, kedy zapnúť kúrenie, aby ráno pri vstávaní bolo teplo a pritom sa nekúrilo zbytočne dlho vopred. Programujete len, kedy chcete mať požadovanú teplotu. Termostat si počas dvoch dní prevádzky zistí tepelné konštanty miestnosti a potom spína s požadovaným predstihom. Doba predčasného zapnutia je obmedzená na 2 hod.

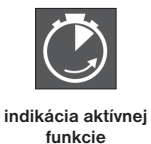

#### VOĽBA PÁRNY A NEPÁRNY TÝŽDEŇ

Toto nastavenie je výhodné napr. pri prevádzke na smeny (každý týždeň sú rôzne požiadavky na tepelnú pohodu v objekte). Dôjde k automatickému striedaniu programov Pr8 a Pr9. Tieto programy je možné upraviť podľa Vašich požiadaviek.

| program <b>U</b> | 1     | 2     | 3     | 4     | 5     | 6 |
|------------------|-------|-------|-------|-------|-------|---|
| Pondelok         | 06/20 | 08/18 | 14/21 | 17/22 | 22/17 |   |
| Utorok           | 06/20 | 08/18 | 14/21 | 17/22 | 22/17 |   |
| Streda           | 06/20 | 08/18 | 14/21 | 17/22 | 22/17 |   |
| Štvrtok          | 06/20 | 08/18 | 14/21 | 17/22 | 22/17 |   |
| Piatok           | 06/20 | 08/18 | 14/21 | 17/22 | 22/17 |   |
| Sobota           | 07/21 | 17/23 | 22/19 |       |       |   |
| Nedeľa           | 07/21 | 17/23 | 22/19 |       |       |   |
|                  |       |       |       |       |       |   |

| program L | 1     | 2     | 3 | 4 | 5 | 6 |
|-----------|-------|-------|---|---|---|---|
| Pondelok  | 08/23 | 21/18 |   |   |   |   |
| Utorok    | 08/23 | 21/18 |   |   |   |   |
| Streda    | 08/23 | 21/18 |   |   |   |   |
| Štvrtok   | 08/23 | 21/18 |   |   |   |   |
| Piatok    | 08/23 | 21/18 |   |   |   |   |
| Sobota    | 08/23 | 21/18 |   |   |   |   |
| Nedeľa    | 08/23 | 21/18 |   |   |   |   |

#### KÚRENIE/CHLADENIE

Nastavenie funkcie termostatu.

KÚRENIE = pri poklese aktuálnej teploty pod požadovanú zopne výstupné relé (pre vykurovacie systémy)

KLIMATIZÁCIA = pri prekročení aktuálnej teploty nad požadovanú zopne výstupné relé (pre chladiace systémy)

#### ÚDRŽBA KOTLA

Nastavíme dátum, kedy chceme byť informovaní o nutnosti predpísaného servisu kotla. V sekcii Nastavenie - O zariadení zobrazí červene nápis "nutná údržba kotla" (údaj zrušíme zadaním nového dátumu pre nasledujúcu údržbu kotla!).

#### ZÁMOK KLÁVES

Slúži ku zablokovaniu ovládacích prvkov. Slúži ako ochrana proti nežiadúcej manipulácii cudzou osobou.

#### KÓD KLÁVES

Slúži ku zadaniu kódu, ktorým bude možné aktivovať ovládacie prvky. Nastavujeme kombináciu 4 čísel (v rozmedzí 0 až 9). Ku zamknutiu kláves dôjde do 1 minúty (po vstupe do základného zobrazenia), na LCD je zobrazený symbol "
— ". Pri stlačení akéhokoľvek tlačidla sa na LCD objaví výzva na zadanie kódu kláves, po zadaní správneho kódu je možné vykonávať akékoľvek zmeny (ovládacie prvky sú opäť funkčné). K opätovnému zablokovaniu ovládacích prvkov dôjde automaticky po ukončení nastavovania (cca do 1 min.).

ODPORUČENIE: - kód kláves si zaznamenajte do tabuľky

×

- zrušenie kódu je možné zrušením zaškrtnutia v aplikácii, alebo uvedením termostatu do továrenského nastavenia

#### PROTIZÁMRAZOVÁ OCHRANA ×

Pokiaľ teplota v miestnosti klesne pod nastavenú hodnotu (0 až 5°C), dôjde k automatickému zapnutiu kúrenia (na LCD sa objaví symbol 🕸 ). Akonáhle teplota stúpne, vracia sa späť do nastaveného režimu.

#### **ČAS Z INTERNETU**

Pokiaľ je zaškrtnuté, načíta čas z internetu. Po výpadku napájania sa čas sám aktualizuje!

#### AUTOMATICKÁ ZMENA ZIMNÉHO/ LETNÉHO ČASU

Pokiaľ je zaškrtnuté, tak dochádza k automatickej zmene LETNÉHO/ZIMNÉHO času podľa kalendára. Nemusíte strážiť kedy sa mení čas, termostat sa postará o automatické nastavenie času pre dané obdobie.

#### ČASOVÉ PÁSMO

Pokiaľ je zaškrtnuté, umožňuje nastaviť presné časové pásmo umiestnenia termostatu.

#### **RESET ZARIADENIA DO TOVÁRENSKÉHO NASTAVENIA**

Umožňuje vykonať reset prijímača do továrenského nastavenia. Pozor dôjde k vymazaniu konfigurácie WiFi siete a termostat potom bude nutné znova nastaviť!

\*

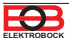

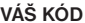

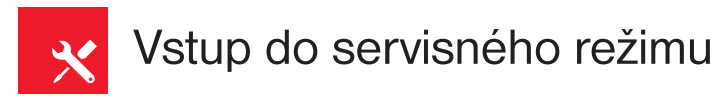

### ZMENIŤ SERVISNÉ HESLO

Slúži ku zablokovaniu konštánt súvisiacich s nastavením danej regulácie. Výhodné pre servisných technikov. Odporúčame zmeniť po prvom pripojení k termostatu (z výroby je nastavené heslo 1234).

Po zadaní hesla dôjde k automatickému presmerovaniu do záložky "Nastavenie konštánt".

Pozn.: Po zadaní hesla máte možnosť voľby NEPOUŽÍVAŤ SERVISNÉ HESLO, potom môžete pre servisný režim použiť akékoľvek štyri čísla a vždy sa objavia všetky konštanty. TÚTO VOĽBU ODPORÚČAME IBA TECHNIKOM!

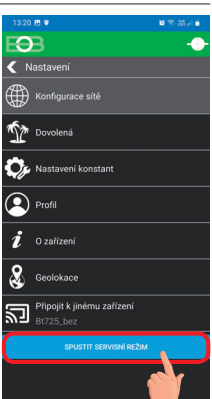

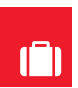

## Režim dovolenka

Termostat udržuje nastavenú teplotu od a do nastaveného dátumu a zvoleného času. Po uplynutí nastavenej doby sa vráti automaticky naspäť do režimu AUTO.

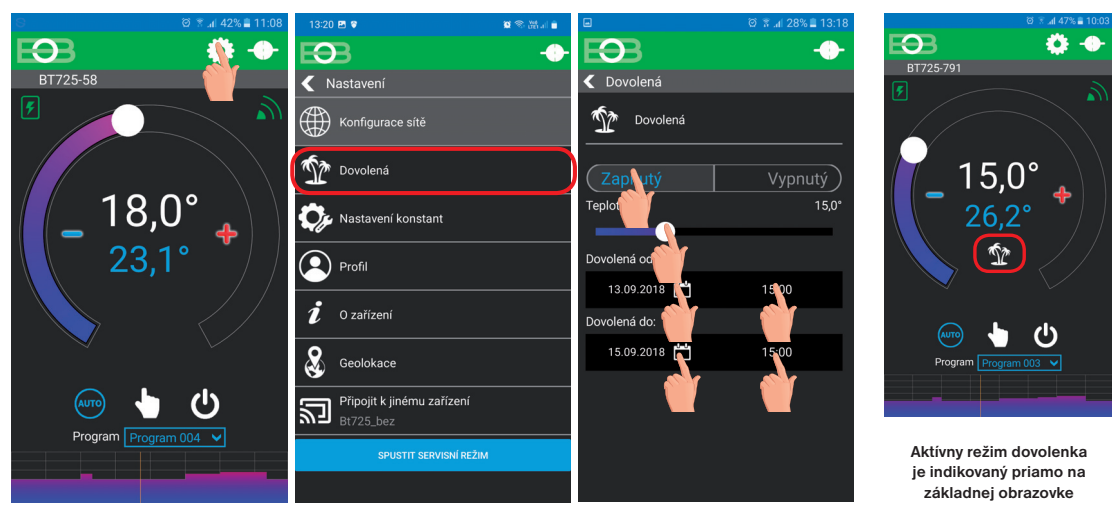

Klikni na ikonu nastavenie

 $(\mathbf{i})$ 

 $(\mathbf{i})$ 

Klikni na ikonu dovolenka

Na displeji vysielača sa zobrazí tiež ikona dovolenky-kufor

a dátum konca dovolenky.

Dovolenku je možné kedykoľvek zrušiť v aplikácii voľbou VYPNUTÝ.

V aplikácii je možné nastaviť dátum a čas začiatku a konca dovolenky.

Zvoľ Zapnuté-nastav teplotu-zadaj dátum a čas začiatku a konca dovolenky

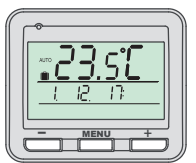

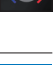

Kliknutím na graf v aplikácii je možné meniť programy. K dispozícii je 9 týždenných programov so 6-imi teplotnými zmenami na deň (program 8 a 9 sa využíva pri voľbe párny/nepárny viď str.13).

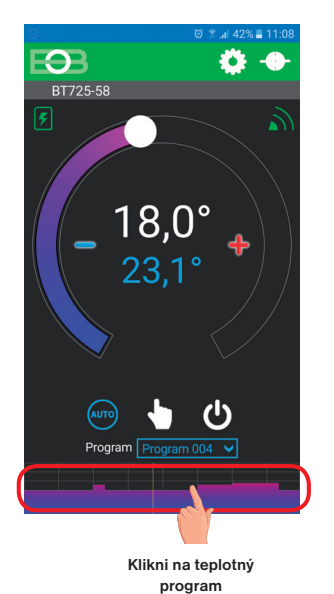

Program 003
 Program 001
 Program 002
 Program 003
 Po
 Út
 St
 Čt
 Pá

Vyber deň, ktorý chceš nastaviť

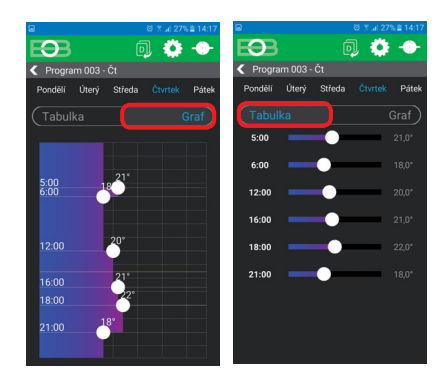

Zvoľ možnosť nastavenia pomocou grafu alebo tabuľky.

#### TABUĽKY TEPLOTNÝCH PROGRAMOV

| program 1                                                                                                    | 1                                                                                                    | 2                                                                                                    | 3                                                                                                    | 4                                                                                                    | 5                                                                                                    | 6           |
|----------------------------------------------------------------------------------------------------|----------------------------------------------------------------------------------------------------|----------------------------------------------------------------------------------------------------|----------------------------------------------------------------------------------------------------|----------------------------------------------------------------------------------------------------|----------------------------------------------------------------------------------------------------|-------------|
| Pondelok                                                                                                    |                                                                                                    |                                                                                                    |                                                                                                    |                                                                                                    |                                                                                                    |             |
| Utorok                                                                                                    |                                                                                                    |                                                                                                    |                                                                                                    |                                                                                                    |                                                                                                    |             |
| Streda                                                                                                    |                                                                                                    |                                                                                                    |                                                                                                    |                                                                                                    |                                                                                                    |             |
| Štvrtok                                                                                                    |                                                                                                    |                                                                                                    |                                                                                                    |                                                                                                    |                                                                                                    |             |
| Piatok                                                                                                    |                                                                                                    |                                                                                                    |                                                                                                    |                                                                                                    |                                                                                                    |             |
| Sobota                                                                                                    |                                                                                                    |                                                                                                    |                                                                                                    |                                                                                                    |                                                                                                    |             |
| Nedeľa                                                                                                    |                                                                                                    |                                                                                                    |                                                                                                    |                                                                                                    |                                                                                                    |             |
|                                                                                                    |                                                                                                    |                                                                                                    |                                                                                                    |                                                                                                    |                                                                                                    |             |
| program 2                                                                                                    | 1                                                                                                    | 2                                                                                                    | 3                                                                                                    | 4                                                                                                    | 5                                                                                                    | 6           |
| Pondelok                                                                                                    |                                                                                                    |                                                                                                    |                                                                                                    |                                                                                                    |                                                                                                    |             |
| Utorok                                                                                                    |                                                                                                    |                                                                                                    |                                                                                                    |                                                                                                    |                                                                                                    |             |
| Streda                                                                                                    |                                                                                                    |                                                                                                    |                                                                                                    |                                                                                                    |                                                                                                    |             |
| Štvrtok                                                                                                    |                                                                                                    |                                                                                                    |                                                                                                    |                                                                                                    |                                                                                                    |             |
| Piatok                                                                                                    |                                                                                                    |                                                                                                    |                                                                                                    |                                                                                                    |                                                                                                    |             |
| Sobota                                                                                                    |                                                                                                    |                                                                                                    |                                                                                                    |                                                                                                    |                                                                                                    |             |
| Nedeľa                                                                                                    |                                                                                                    |                                                                                                    |                                                                                                    |                                                                                                    |                                                                                                    |             |
|                                                                                                    |                                                                                                    |                                                                                                    |                                                                                                    |                                                                                                    |                                                                                                    |             |
| program 3                                                                                                    | 1                                                                                                    | 2                                                                                                    | 3                                                                                                    | 4                                                                                                    | 5                                                                                                    | 6           |
| Pondelok                                                                                                    | 05/21                                                                                                    | 06/18                                                                                                    | 12/20                                                                                                    | 16/21                                                                                                    | 18/22                                                                                                    | 21/18       |
| Utorok                                                                                                    | 05/21                                                                                                    | 06/18                                                                                                    | 12/20                                                                                                    | 16/21                                                                                                    | 18/22                                                                                                    | 21/18       |
| Streda                                                                                                    | 05/21                                                                                                    | 06/18                                                                                                    | 12/20                                                                                                    | 16/21                                                                                                    | 18/22                                                                                                    | 21/18       |
| Štvrtok                                                                                                    | 05/21                                                                                                    | 06/18                                                                                                    | 12/20                                                                                                    | 16/21                                                                                                    | 18/22                                                                                                    | 21/18       |
| Piatok                                                                                                    | 05/21                                                                                                    | 06/18                                                                                                    | 12/20                                                                                                    | 16/21                                                                                                    | 18/22                                                                                                    | 21/18       |
| Sobota                                                                                                    | 07/21                                                                                                    | 21/18                                                                                                    | 12/20                                                                                                    | 10/21                                                                                                    | TOTLE                                                                                                    | 21/10       |
| Nodoľa                                                                                                    | 07/21                                                                                                    | 21/18                                                                                                    |                                                                                                    |                                                                                                    |                                                                                                    |             |
| Neuera                                                                                                    | 01121                                                                                                    | 21/10                                                                                                    |                                                                                                    |                                                                                                    |                                                                                                    |             |
|                                                                                                    |                                                                                                    |                                                                                                    |                                                                                                    |                                                                                                    |                                                                                                    |             |
| program 4                                                                                                    | 1                                                                                                    | 2                                                                                                    | 3                                                                                                    | 4                                                                                                    | 5                                                                                                    | 6           |
| program 4<br>Pondelok                                                                                                    | <b>1</b><br>06/21                                                                                                    | <b>2</b><br>07/18                                                                                                    | <b>3</b><br>15/21                                                                                                    | <b>4</b><br>18/22                                                                                                    | <b>5</b><br>22/18                                                                                                    | 6           |
| program 4<br>Pondelok<br>Utorok                                                                                                    | <b>1</b><br>06/21<br>06/21                                                                                                    | <b>2</b><br>07/18<br>07/18                                                                                                    | <b>3</b><br>15/21<br>15/21                                                                                                    | <b>4</b><br>18/22<br>18/22                                                                                                    | 5<br>22/18<br>22/18                                                                                                    | 6           |
| program 4<br>Pondelok<br>Utorok<br>Streda                                                                                                    | <b>1</b><br>06/21<br>06/21<br>06/21                                                                                                    | <b>2</b><br>07/18<br>07/18<br>07/18                                                                                                    | <b>3</b><br>15/21<br>15/21<br>15/21                                                                                                    | <b>4</b><br>18/22<br>18/22<br>18/22                                                                                                    | 5<br>22/18<br>22/18<br>22/18                                                                                                    | 6           |
| program 4<br>Pondelok<br>Utorok<br>Streda<br>Štvrtok                                                                                                    | 1<br>06/21<br>06/21<br>06/21<br>06/21                                                                                                    | 2<br>07/18<br>07/18<br>07/18<br>07/18                                                                                                    | <b>3</b><br>15/21<br>15/21<br>15/21<br>15/21                                                                                                    | <b>4</b><br>18/22<br>18/22<br>18/22<br>18/22                                                                                                    | 5<br>22/18<br>22/18<br>22/18<br>22/18                                                                                                    | 6           |
| program 4<br>Pondelok<br>Utorok<br>Streda<br>Štvrtok<br>Piatok                                                                                                    | 1<br>06/21<br>06/21<br>06/21<br>06/21                                                                                                    | 2<br>07/18<br>07/18<br>07/18<br>07/18<br>07/18                                                                                                    | <b>3</b><br>15/21<br>15/21<br>15/21<br>15/21<br>15/21                                                                                                    | <b>4</b><br>18/22<br>18/22<br>18/22<br>18/22<br>18/22                                                                                                    | 5<br>22/18<br>22/18<br>22/18<br>22/18<br>22/18                                                                                                    | 6           |
| program 4<br>Pondelok<br>Utorok<br>Streda<br>Štvrtok<br>Piatok<br>Sobota                                                                                                    | 1<br>06/21<br>06/21<br>06/21<br>06/21<br>06/21<br>07/21                                                                                                    | 2<br>07/18<br>07/18<br>07/18<br>07/18<br>07/18<br>18/22                                                                                                    | <b>3</b><br>15/21<br>15/21<br>15/21<br>15/21<br>15/21<br>22/18                                                                                                    | <b>4</b><br>18/22<br>18/22<br>18/22<br>18/22<br>18/22                                                                                                    | 5<br>22/18<br>22/18<br>22/18<br>22/18<br>22/18<br>22/18                                                                                                    | 6           |
| program 4<br>Pondelok<br>Utorok<br>Streda<br>Štvrtok<br>Piatok<br>Sobota<br>Nedeľa                                                                                                    | 1<br>06/21<br>06/21<br>06/21<br>06/21<br>06/21<br>07/21                                                                                                    | 2<br>07/18<br>07/18<br>07/18<br>07/18<br>07/18<br>18/22<br>18/23                                                                                                    | <b>3</b><br>15/21<br>15/21<br>15/21<br>15/21<br>15/21<br>22/18<br>22/19                                                                                                    | <b>4</b><br>18/22<br>18/22<br>18/22<br>18/22<br>18/22                                                                                                    | 5<br>22/18<br>22/18<br>22/18<br>22/18<br>22/18<br>22/18                                                                                                    | 6           |
| program 4<br>Pondelok<br>Utorok<br>Streda<br>Štvrtok<br>Piatok<br>Sobota<br>Nedeľa                                                                                                    | 1<br>06/21<br>06/21<br>06/21<br>06/21<br>06/21<br>07/21<br>07/22                                                                                                    | 2<br>07/18<br>07/18<br>07/18<br>07/18<br>07/18<br>18/22<br>18/23                                                                                                    | <b>3</b><br>15/21<br>15/21<br>15/21<br>15/21<br>15/21<br>22/18<br>22/19                                                                                                    | <b>4</b><br>18/22<br>18/22<br>18/22<br>18/22<br>18/22                                                                                                    | 5<br>22/18<br>22/18<br>22/18<br>22/18<br>22/18                                                                                                    | 6           |
| program 4<br>Pondelok<br>Utorok<br>Streda<br>Štvrtok<br>Piatok<br>Sobota<br>Nedeľa                                                                                                    | 1<br>06/21<br>06/21<br>06/21<br>06/21<br>06/21<br>07/21<br>07/22<br>1                                                                                                    | 2<br>07/18<br>07/18<br>07/18<br>07/18<br>07/18<br>18/22<br>18/23                                                                                                    | <b>3</b><br>15/21<br>15/21<br>15/21<br>15/21<br>15/21<br>22/18<br>22/19<br><b>3</b>                                                                                                    | <b>4</b><br>18/22<br>18/22<br>18/22<br>18/22<br>18/22<br>18/22                                                                                                    | 5<br>22/18<br>22/18<br>22/18<br>22/18<br>22/18<br>22/18                                                                                                    | 6           |
| program 4<br>Pondelok<br>Utorok<br>Streda<br>Štvrtok<br>Piatok<br>Sobota<br>Nedeľa<br>program 5<br>Pondelok                                                                                                    | 1<br>06/21<br>06/21<br>06/21<br>06/21<br>06/21<br>07/21<br>07/22<br>1<br>08/21                                                                                                    | 2<br>07/18<br>07/18<br>07/18<br>07/18<br>07/18<br>18/22<br>18/23<br>18/23                                                                                                    | 3<br>15/21<br>15/21<br>15/21<br>15/21<br>15/21<br>22/18<br>22/19<br>3<br>15/21                                                                                                    | 4<br>18/22<br>18/22<br>18/22<br>18/22<br>18/22<br>18/22                                                                                                    | 5<br>22/18<br>22/18<br>22/18<br>22/18<br>22/18<br>22/18<br>5<br>23/18                                                                                                    | 6           |
| program 4<br>Pondelok<br>Utorok<br>Štreda<br>Štvrtok<br>Piatok<br>Sobota<br>Nedeľa<br>Pondelok<br>Utorok                                                                                                    | 1<br>06/21<br>06/21<br>06/21<br>06/21<br>06/21<br>07/22<br>07/22<br>1<br>07/22<br>1<br>08/21<br>08/21                                                                                                    | 2<br>07/18<br>07/18<br>07/18<br>07/18<br>07/18<br>18/22<br>18/23<br>18/23<br>18/23<br>2<br>09/18<br>09/18                                                                                               | 3<br>15/21<br>15/21<br>15/21<br>15/21<br>15/21<br>22/18<br>22/19<br>3<br>15/21<br>15/21                                                                                                    | 4<br>18/22<br>18/22<br>18/22<br>18/22<br>18/22<br>18/22<br>18/22<br>18/22                                                                                                    | 5<br>22/18<br>22/18<br>22/18<br>22/18<br>22/18<br>22/18<br>5<br>22/18<br>22/18<br>22/18<br>22/18                                                                                      | 6           |
| program 4<br>Pondelok<br>Utorok<br>Streda<br>Štvrtok<br>Piatok<br>Sobota<br>Nedeľa<br>program 5<br>Pondelok<br>Utorok<br>Streda                                                                                                    | 1<br>06/21<br>06/21<br>06/21<br>06/21<br>07/21<br>07/22<br>1<br>08/21<br>08/21<br>08/21                                                                                                    | 2<br>07/18<br>07/18<br>07/18<br>07/18<br>07/18<br>18/22<br>18/23<br>18/23<br>2<br>09/18<br>09/18<br>09/18                                                                                               | 3<br>15/21<br>15/21<br>15/21<br>15/21<br>15/21<br>15/21<br>22/18<br>22/19<br>3<br>15/21<br>15/21<br>15/21<br>15/21                                                                                                    | 4<br>18/22<br>18/22<br>18/22<br>18/22<br>18/22<br>18/22<br>18/22<br>18/22<br>18/22<br>18/22                                                                                                    | 5<br>22/18<br>22/18<br>22/18<br>22/18<br>22/18<br>22/18<br>5<br>23/18<br>23/18<br>23/18<br>23/18                                                                                      | 6           |
| program 4<br>Pondelok<br>Utorok<br>Streda<br>Štvrtok<br>Piatok<br>Sobota<br>Nedeľa<br>Program 5<br>Pondelok<br>Utorok<br>Streda<br>Štvrtok                                                                                                    | 1<br>06/21<br>06/21<br>06/21<br>06/21<br>07/21<br>07/22<br>1<br>08/21<br>08/21<br>08/21<br>08/21                                                                                                    | 2<br>07/18<br>07/18<br>07/18<br>07/18<br>18/22<br>18/23<br>18/23<br>2<br>09/18<br>09/18<br>09/18<br>09/18                                                                                               | 3<br>15/21<br>15/21<br>15/21<br>15/21<br>15/21<br>22/18<br>22/19<br>3<br>15/21<br>15/21<br>15/21<br>15/21<br>15/21                                                                                                    | 4<br>18/22<br>18/22<br>18/22<br>18/22<br>18/22<br>18/22<br>18/22<br>18/22<br>18/22<br>18/22<br>18/22                                                                                                    | 5<br>22/18<br>22/18<br>22/18<br>22/18<br>22/18<br>22/18<br>22/18<br>23/18<br>23/18<br>23/18<br>23/18<br>23/18                                                                         | 6           |
| program 4<br>Pondelok<br>Utorok<br>Streda<br>Štvrtok<br>Piatok<br>Sobota<br>Nedeľa<br>Program 5<br>Pondelok<br>Utorok<br>Streda<br>Štvrtok<br>Piatok                                                                                                    | 1<br>06/21<br>06/21<br>06/21<br>06/21<br>07/21<br>07/22<br>1<br>08/21<br>08/21<br>08/21<br>08/21<br>08/21                                                                                                    | 2<br>07/18<br>07/18<br>07/18<br>07/18<br>18/22<br>18/23<br>18/23<br>18/23<br>09/18<br>09/18<br>09/18<br>09/18<br>09/18                                                                                  | 3<br>15/21<br>15/21<br>15/21<br>15/21<br>15/21<br>22/18<br>22/19<br>3<br>15/21<br>15/21<br>15/21<br>15/21<br>15/21<br>15/21                                                                                                    | 4<br>18/22<br>18/22<br>18/22<br>18/22<br>18/22<br>18/22<br>18/22<br>18/22<br>18/22<br>18/22<br>18/22<br>18/22                                                                                                    | 5<br>22/18<br>22/18<br>22/18<br>22/18<br>22/18<br>22/18<br>5<br>23/18<br>23/18<br>23/18<br>23/18<br>23/18<br>23/18                                                                    | 6           |
| program 4<br>Pondelok<br>Utorok<br>Streda<br>Štvrtok<br>Piatok<br>Sobota<br>Program 5<br>Pondelok<br>Utorok<br>Streda<br>Štvrtok<br>Piatok<br>Streda                                                                                                    | 1<br>06/21<br>06/21<br>06/21<br>06/21<br>07/21<br>07/22<br>1<br>08/21<br>08/21<br>08/21<br>08/21<br>08/21<br>08/21                                                                                                    | 2<br>07/18<br>07/18<br>07/18<br>07/18<br>18/22<br>18/23<br>2<br>09/18<br>09/18<br>09/18<br>09/18<br>09/18<br>09/18<br>18/22                                                                             | 3<br>15/21<br>15/21<br>15/21<br>15/21<br>22/18<br>22/19<br>3<br>15/21<br>15/21<br>15/21<br>15/21<br>15/21<br>15/21<br>15/21<br>15/21                                                                                                    | 4<br>18/22<br>18/22<br>18/22<br>18/22<br>18/22<br>18/22<br>18/22<br>18/22<br>18/22<br>18/22<br>18/22<br>18/22                                                                                                    | 5<br>22/18<br>22/18<br>22/18<br>22/18<br>22/18<br>22/18<br>22/18<br>22/18<br>23/18<br>23/18<br>23/18<br>23/18<br>23/18                                                                | 6           |
| program 4<br>Pondelok<br>Utorok<br>Streda<br>Štvrtok<br>Piatok<br>Sobota<br>Nedeľa<br>Pondelok<br>Utorok<br>Streda<br>Štvrtok<br>Piatok<br>Streda<br>Stvrtok<br>Piatok                                                                                                    | 1<br>06/21<br>06/21<br>06/21<br>06/21<br>07/21<br>07/22<br>1<br>08/21<br>08/21<br>08/21<br>08/21<br>08/21<br>08/21                                                                                                    | 2<br>07/18<br>07/18<br>07/18<br>07/18<br>18/22<br>18/23<br>2<br>09/18<br>09/18<br>09/18<br>09/18<br>09/18<br>18/22<br>18/22                                                                             | 3<br>15/21<br>15/21<br>15/21<br>15/21<br>22/18<br>22/19<br>3<br>15/21<br>15/21<br>15/21<br>15/21<br>15/21<br>15/21<br>15/21<br>22/18<br>22/18                                                                                                  | 4<br>18/22<br>18/22<br>18/22<br>18/22<br>18/22<br>18/22<br>18/22<br>18/22<br>18/22<br>18/22<br>18/22                                                                                                    | 5<br>22/18<br>22/18<br>22/18<br>22/18<br>22/18<br>22/18<br>22/18<br>22/18<br>23/18<br>23/18<br>23/18<br>23/18                                                                         | 6           |
| program 4<br>Pondelok<br>Utorok<br>Štvrtok<br>Piatok<br>Sobota<br>Nedeľa<br>program 5<br>Pondelok<br>Utorok<br>Streda<br>Štvrtok<br>Piatok<br>Sobota<br>Nedeľa                                                                                                    | 1<br>06/21<br>06/21<br>06/21<br>07/21<br>07/22<br>1<br>08/21<br>08/21<br>08/21<br>08/21<br>08/21                                                                                                    | 2<br>07/18<br>07/18<br>07/18<br>07/18<br>18/22<br>18/23<br>2<br>09/18<br>09/18<br>09/18<br>09/18<br>09/18<br>09/18<br>09/18                                                                             | 3<br>15/21<br>15/21<br>15/21<br>15/21<br>22/18<br>22/19<br>3<br>15/21<br>15/21<br>15/21<br>15/21<br>15/21<br>15/21<br>15/21<br>22/18<br>22/18                                                                                                  | 4<br>18/22<br>18/22<br>18/22<br>18/22<br>18/22<br>18/22<br>18/22<br>18/22<br>18/22<br>18/22                                                                                                    | 5<br>22/18<br>22/18<br>22/18<br>22/18<br>22/18<br>22/18<br>23/18<br>23/18<br>23/18<br>23/18<br>23/18<br>23/18                                                                         | 6           |
| program 4<br>Pondelok<br>Utorok<br>Štvrda<br>Štvrtok<br>Piatok<br>Sobota<br>Nedeľa<br>Program 5<br>Pondelok<br>Utorok<br>Streda<br>Štvrtok<br>Piatok<br>Sobota<br>Streda<br>Streda<br>Streda<br>Streda<br>Pondelok<br>Utorok<br>Streda<br>Streda<br>St | 1<br>06/21<br>06/21<br>06/21<br>07/22<br>1<br>08/21<br>08/21<br>08/21<br>08/21<br>08/21<br>08/21<br>08/21<br>08/21                                                                                                    | 2<br>07/18<br>07/18<br>07/18<br>07/18<br>07/18<br>07/18<br>18/22<br>18/23<br>18/23<br>09/18<br>09/18<br>09/18<br>09/18<br>09/18<br>09/18<br>09/18<br>09/18<br>09/18<br>09/18                            | 3<br>15/21<br>15/21<br>15/21<br>15/21<br>22/18<br>22/19<br>3<br>15/21<br>15/21<br>15/21<br>15/21<br>15/21<br>15/21<br>15/21<br>15/21<br>15/21<br>22/18<br>22/18<br>22/18                                                                       | 4<br>18/22<br>18/22<br>18/22<br>18/22<br>18/22<br>18/22<br>18/22<br>18/22<br>18/22<br>18/22<br>18/22                                                                                                    | 5<br>22/18<br>22/18<br>22/18<br>22/18<br>22/18<br>22/18<br>23/18<br>23/18<br>23/18<br>23/18<br>23/18<br>23/18                                                                         | 6           |
| program 4<br>Pondelok<br>Utorok<br>Štvrda<br>Štvrtok<br>Piatok<br>Sobota<br>Nedeľa<br>Iprogram 5<br>Pondelok<br>Utorok<br>Stvrtok<br>Stvrtok<br>Stvrtok<br>Piatok<br>Sobota<br>Nedeľa<br>program 7<br>Pondelok                                                                                                    | 1<br>06/21<br>06/21<br>06/21<br>06/21<br>07/21<br>07/21<br>07/22<br>1<br>08/21<br>08/21<br>08/21<br>08/21<br>08/21<br>08/21<br>08/21<br>08/21                                                                                      | 2<br>07/18<br>07/18<br>07/18<br>07/18<br>07/18<br>18/22<br>18/23<br>2<br>09/18<br>09/18<br>09/18<br>09/18<br>09/18<br>18/22<br>18/22<br>18/22                                                           | 3<br>15/21<br>15/21<br>15/21<br>15/21<br>15/21<br>22/18<br>22/19<br>3<br>15/21<br>15/21<br>15/21<br>15/21<br>15/21<br>15/21<br>15/21<br>15/21<br>15/21<br>15/21<br>3<br>15/23                                                                  | 4<br>18/22<br>18/22<br>18/22<br>18/22<br>18/22<br>18/22<br>18/22<br>18/22<br>18/22<br>18/22<br>18/22<br>18/22<br>18/22<br>18/22<br>18/22                                                                                                    | 5<br>22/18<br>22/18<br>22/18<br>22/18<br>22/18<br>22/18<br>23/18<br>23/18<br>23/18<br>23/18<br>23/18<br>23/18<br>23/18<br>23/18<br>23/18<br>23/18<br>23/18                            | 6<br>6<br>6 |
| program 4<br>Pondelok<br>Ultorok<br>Streda<br>Štvrtok<br>Piatok<br>Sobota<br>Nedeľa<br>Program 5<br>Pondelok<br>Ultorok<br>Streda<br>Skvrtok<br>Piatok<br>Sobota<br>Nedeľa<br>Program 7<br>Pondelok<br>Ultorok                                                                                                    | 1<br>06/21<br>06/21<br>06/21<br>06/21<br>07/22<br>1<br>08/21<br>08/21<br>08/21<br>08/21<br>08/21<br>08/21<br>08/21<br>08/21<br>08/21<br>08/21<br>08/21<br>08/21<br>08/21                                                           | 2<br>07/18<br>07/18<br>07/18<br>07/18<br>07/18<br>18/22<br>18/23<br>2<br>09/18<br>09/18<br>09/18<br>09/18<br>09/18<br>09/18<br>18/22<br>18/22<br>18/22                                                  | 3<br>15/21<br>15/21<br>15/21<br>15/21<br>22/18<br>22/19<br>3<br>15/21<br>15/21<br>15/21<br>15/21<br>15/21<br>15/21<br>15/21<br>15/21<br>15/21<br>15/23                                                                                         | 4<br>18/22<br>18/22<br>18/22<br>18/22<br>18/22<br>18/22<br>18/22<br>18/22<br>18/22<br>18/22<br>18/22<br>18/22<br>18/22<br>18/22<br>18/22<br>18/22                                                                                                    | 5<br>22/18<br>22/18<br>22/18<br>22/18<br>22/18<br>22/18<br>23/18<br>23/18<br>23/18<br>23/18<br>23/18<br>23/18<br>23/18<br>23/18<br>23/18<br>23/18<br>23/18<br>22/18                   | 6<br>6<br>6 |
| program 4<br>Pondelok<br>Ultorok<br>Streda<br>Štvrtok<br>Piatok<br>Sobota<br>Nedeľa<br>Program 5<br>Pondelok<br>Ultorok<br>Streda<br>Sobota<br>Piatok<br>Sobota<br>Program 7<br>Pondelok<br>Ultorok                                                                                                    | 1<br>06/21<br>06/21<br>06/21<br>06/21<br>07/22<br>1<br>08/21<br>08/21<br>08/21<br>08/21<br>08/21<br>08/21<br>08/21<br>08/21<br>08/21<br>08/21<br>08/21<br>08/21<br>08/21                                                           | 2<br>07/18<br>07/18<br>07/18<br>07/18<br>18/22<br>18/23<br>2<br>09/18<br>09/18<br>09/18<br>09/18<br>09/18<br>09/18<br>09/18<br>09/18<br>09/18<br>09/18<br>09/18<br>09/18<br>09/18<br>09/18              | 3<br>15/21<br>15/21<br>15/21<br>15/21<br>22/18<br>22/19<br>3<br>15/21<br>15/21<br>15/21<br>15/21<br>15/21<br>15/21<br>15/21<br>15/23<br>15/23<br>15/23<br>15/23                                                                                | 4<br>18/22<br>18/22<br>18/22<br>18/22<br>18/22<br>18/22<br>18/22<br>18/22<br>18/22<br>18/22<br>18/22<br>18/22<br>18/22<br>18/22<br>18/22<br>18/22<br>18/24                                                                                                    | 5<br>22/18<br>22/18<br>22/18<br>22/18<br>22/18<br>22/18<br>23/18<br>23/18<br>23/18<br>23/18<br>23/18<br>23/18<br>23/18<br>23/18<br>23/18<br>23/18<br>23/18<br>23/18<br>23/18<br>23/18 | 6<br>6<br>6 |
| program 4<br>Pondelok<br>Utorok<br>Streda<br>Štvrtok<br>Piatok<br>Sobota<br>Nedeľa<br>program 5<br>Pondelok<br>Utorok<br>Streda<br>Štvrtok<br>Piatok<br>Sobota<br>Nedeľa<br>Program 7<br>Pondelok<br>Utorok<br>Streda<br>Štvrtok                                                                                                    | 1<br>06/21<br>06/21<br>06/21<br>06/21<br>07/21<br>07/22<br>1<br>08/21<br>08/21<br>08/21<br>08/21<br>08/21<br>08/21<br>08/21<br>08/21<br>08/21<br>08/21<br>08/21<br>07/22<br>07/22                                                  | 2<br>07/18<br>07/18<br>07/18<br>07/18<br>18/22<br>18/23<br>2<br>09/18<br>09/18<br>09/18<br>09/18<br>09/18<br>09/18<br>09/18<br>09/18<br>09/18<br>09/18<br>09/18<br>09/18<br>09/18<br>09/18              | 3<br>15/21<br>15/21<br>15/21<br>15/21<br>15/21<br>22/18<br>22/19<br>3<br>15/21<br>15/21<br>15/21<br>15/21<br>15/21<br>15/21<br>22/18<br>22/18<br>22/18<br>22/18<br>15/23<br>15/23<br>15/23                                                     | 4<br>18/22<br>18/22<br>18/22<br>18/22<br>18/22<br>18/22<br>18/22<br>18/22<br>18/22<br>18/22<br>18/22<br>18/22<br>18/22<br>18/22<br>18/22<br>18/22<br>18/22<br>18/22<br>18/22<br>18/24<br>18/24 | 5<br>22/18<br>22/18<br>22/18<br>22/18<br>22/18<br>22/18<br>23/18<br>23/18<br>23/18<br>23/18<br>23/18<br>23/18<br>23/18<br>23/18<br>23/18<br>22/18<br>22/18<br>22/18<br>22/18          | 6<br>6<br>6 |
| program 4<br>Pondelok<br>Ultorok<br>Streda<br>Štvrtok<br>Piatok<br>Sobota<br>Nedefa<br>Iprogram 5<br>Pondelok<br>Ultorok<br>Piatok<br>Sobota<br>Nedefa<br>program 7<br>Pondelok<br>Ultorok<br>Streda<br>Štvrtok<br>Piatok                                                                                                    | 1<br>06/21<br>06/21<br>06/21<br>06/21<br>07/22<br>07/22<br>08/21<br>08/21<br>08/21<br>08/21<br>08/21<br>08/21<br>08/21<br>08/21<br>08/21<br>08/21<br>08/21<br>08/21<br>08/21<br>08/21                                              | 2<br>07/18<br>07/18<br>07/18<br>07/18<br>18/22<br>18/23<br>2<br>09/18<br>09/18<br>09/18<br>09/18<br>09/18<br>09/18<br>09/18<br>09/18<br>09/18<br>09/18<br>09/18<br>09/18<br>09/18<br>09/18              | 3<br>15/21<br>15/21<br>15/21<br>15/21<br>15/21<br>22/18<br>22/18<br>22/19<br><b>3</b><br>15/21<br>15/21<br>15/21<br>15/21<br>15/21<br>15/21<br>22/18<br>22/18<br>22/18<br>22/18<br>22/18<br>22/18<br>22/18<br>22/18<br>22/18<br>22/18<br>22/19 | 4<br>18/22<br>18/22<br>18/24<br>18/24<br>18/24<br>18/24<br>18/24<br>18/24<br>18/24<br>18/24<br>18/24<br>18/24                                                                                                    | 5<br>22/18<br>22/18<br>22/18<br>22/18<br>22/18<br>23/18<br>23/18<br>23/18<br>23/18<br>23/18<br>23/18<br>23/18<br>23/18<br>23/18<br>22/18<br>22/18<br>22/18<br>22/18<br>22/18          | 6<br>6<br>6 |
| program 4<br>Pondelok<br>Utorok<br>Streda<br>Štvrtok<br>Piatok<br>Sobota<br>Nedeľa<br>Drogram 5<br>Pondelok<br>Utorok<br>Streda<br>Štvrtok<br>Piatok<br>Sobota<br>Sobota<br>Streda<br>Streda<br>Streda<br>Štvrtok<br>Piatok<br>Streda                                                                                                    | 1<br>06/21<br>06/21<br>06/21<br>06/21<br>07/21<br>07/22<br>1<br>08/21<br>08/21<br>08/21<br>08/21<br>08/21<br>08/21<br>08/21<br>08/21<br>08/21<br>08/21<br>08/22<br>07/22<br>07/22<br>07/22<br>07/22<br>07/22                       | 2<br>07/18<br>07/18<br>07/18<br>07/18<br>18/22<br>09/18<br>09/18<br>09/18<br>09/18<br>09/18<br>09/18<br>09/18<br>09/18<br>09/18<br>09/18<br>09/18<br>09/18<br>09/18<br>09/18<br>09/18                   | 3<br>15/21<br>15/21<br>15/21<br>15/21<br>15/21<br>22/18<br>22/19<br>3<br>15/21<br>15/21<br>15/21<br>15/21<br>15/21<br>15/21<br>15/23<br>15/23<br>15/23<br>15/23<br>15/23<br>15/23<br>22/18                                                     | 4<br>18/22<br>18/22 | 5<br>22/18<br>22/18<br>22/18<br>22/18<br>22/18<br>23/18<br>23/18<br>23/18<br>23/18<br>23/18<br>23/18<br>23/18<br>23/18<br>23/18<br>22/18<br>22/18<br>22/18<br>22/18                   | 6<br>6<br>6 |
| program 4<br>Pondelok<br>Ultorok<br>Streda<br>Štvrtok<br>Piatok<br>Sobota<br>Nedeľa<br>program 5<br>Pondelok<br>Ultorok<br>Streda<br>Štvrtok<br>Piatok<br>Sobota<br>Nedeľa<br>program 7<br>Pondelok<br>Ultorok<br>Streda<br>Štvrtok<br>Piatok<br>Streda<br>Štvrtok<br>Piatok                                                                                                    | 1<br>06/21<br>06/21<br>06/21<br>06/21<br>07/22<br>07/21<br>08/21<br>08/21<br>08/21<br>08/21<br>08/21<br>08/21<br>08/21<br>08/21<br>08/22<br>07/22<br>07/22<br>07/22<br>07/22<br>07/22<br>07/22<br>07/22<br>07/22<br>07/22<br>07/22 | 2<br>07/18<br>07/18<br>07/18<br>07/18<br>18/22<br>18/23<br>09/18<br>09/18<br>09/18<br>09/18<br>09/18<br>09/18<br>09/18<br>09/18<br>09/18<br>09/18<br>09/18<br>09/18<br>09/18<br>09/18<br>09/18<br>09/18 | 3<br>15/21<br>15/21<br>15/21<br>15/21<br>15/21<br>22/18<br>22/19<br>15/21<br>15/21<br>15/21<br>15/21<br>15/21<br>15/21<br>15/21<br>15/23<br>15/23<br>15/23<br>15/23<br>15/23<br>15/23<br>15/23<br>22/18                                        | 4<br>18/22<br>18/22<br>18/22<br>18/22<br>18/22<br>18/22<br>18/22<br>18/22<br>18/22<br>18/22<br>18/22<br>18/22<br>18/22<br>18/24<br>18/24<br>18/24<br>18/24<br>18/24                                                                                                    | 5<br>22/18<br>22/18<br>22/18<br>22/18<br>22/18<br>23/18<br>23/18<br>23/18<br>23/18<br>23/18<br>23/18<br>23/18<br>23/18<br>23/18<br>23/18<br>22/18<br>22/18<br>22/18<br>22/18<br>22/18 | 6<br>6<br>6 |

 Image: Constraint of the second second s

Kliknutím na údaj zmeň postupne hodnoty času. Teplotu možno nastaviť ťahaním alebo kliknutím na údaj teploty.

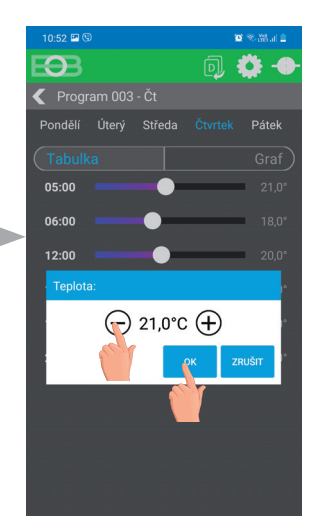

| program 6 | 1     | 2     | 3     | 4     | 5     | 6 |
|-----------|-------|-------|-------|-------|-------|---|
| Pondelok  | 07/21 | 09/18 | 15/22 | 18/23 | 22/18 |   |
| Utorok    | 07/21 | 09/18 | 15/22 | 18/23 | 22/18 |   |
| Streda    | 07/21 | 09/18 | 15/22 | 18/23 | 22/18 |   |
| Štvrtok   | 07/21 | 09/18 | 15/22 | 18/23 | 22/18 |   |
| Piatok    | 07/21 | 09/18 | 15/22 | 18/23 | 22/18 |   |
| Sobota    | 07/21 | 18/23 | 22/18 |       |       |   |
| Nedeľa    | 07/21 | 18/23 | 22/18 |       |       |   |
|           |       |       |       |       |       |   |

|    | - 1 | _  |          |    |
|----|-----|----|----------|----|
| ŀ  |     |    |          | 4  |
| L  | _   | -  | <u> </u> |    |
| EL | EKT | RO | во       | Cł |

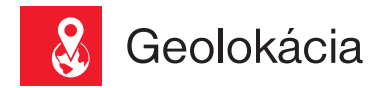

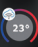

#### Slúži na zmenu teploty v závislosti na Vašej polohe.

V čase keď ste doma termostat udržuje teplotu danú programom (v režime AUTO) alebo konštantnú teplotu (v režime MANU). Hneď ako opustite domov a prekročíte nastavený rádius, termostat sa automaticky prepne do úsporného režimu ( (). Pri návrate domov sa opäť vráti do posledného nastaveného režimu. Tým šetrí nielen Vaše peniaze (za energiu), ale aj Váš čas.

## Pred aktiváciou geolokácie

#### Uistite sa, že vlastníte:

- · verziu termostatu označenú symbolom pre Geolokáciu
- aktuálnu verziu aplikácie EOB PT-WiFi
- · zariadenie, ktoré umožňuje zapnúť GPS (tu bude nutné udeliť súhlas so zdieľaním polohy)
- aktívne dátové služby v zariadení, ktorým budete termostat ovládať

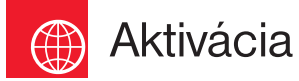

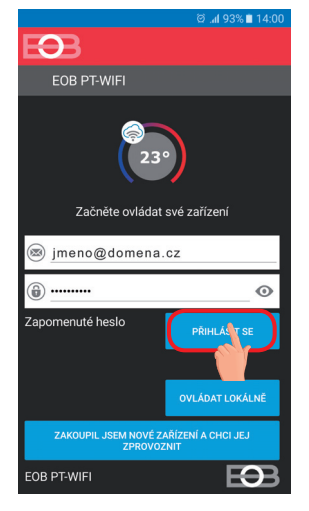

Po sprevádzkovaní termostatu podľa príslušných návodov sa pripojte k termostatu.

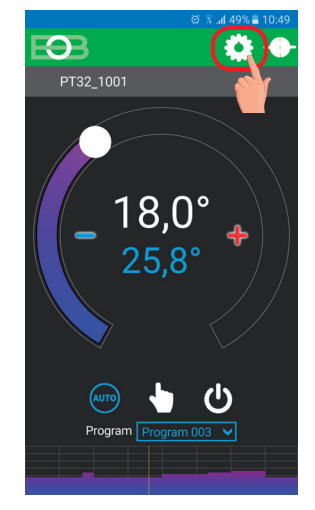

Kliknite na ikonu Nastavenia

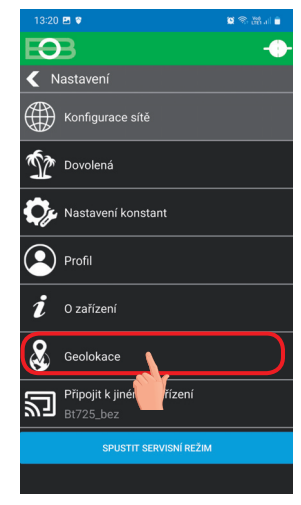

Vyberte položku Geolokácia

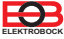

| 14:03 st 22. července               | ۰ 🗢               |
|-------------------------------------|-------------------|
|                                     |                   |
| Wi-Fi Bluetooth Um tění Mobi<br>dat | ilní Baterka<br>a |
| ₩                                   | Automaticky       |
| Rychlé přip. Klepnutím p            | řipojte zařízení  |
| Cestuji Usem dom                    |                   |
| Teplota:                            |                   |
| •                                   |                   |
| Okolí (km)                          |                   |
| 500                                 |                   |
| Zeměpisná šířka                     |                   |
| Zeměpisná délka                     |                   |
| ZVOLIT SOUČASNOU POLORI             |                   |
| Používat na PT32_1001               |                   |
| AKTIVOVAT GEOLOKACI                 |                   |
| 02.CZ                               |                   |
|                                     |                   |

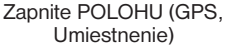

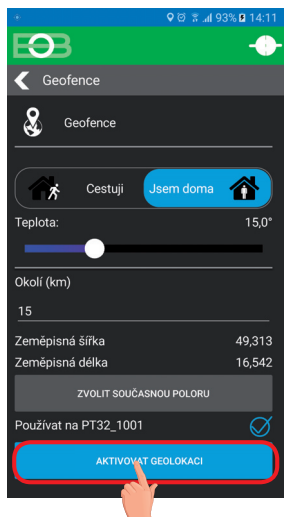

Kliknite na aktivovať Geolokáciu

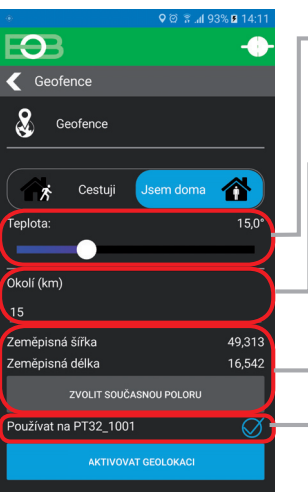

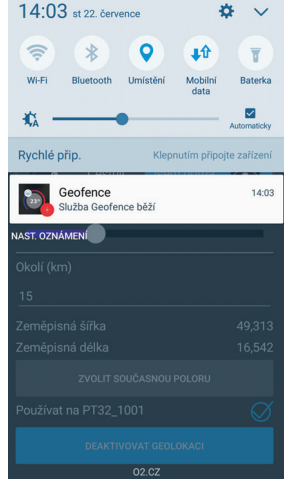

Zobrazí sa notifikačné hlásenie, že služba bola spustená

谷

49,313 16,542

Geofence

x

Zeměpisná šířka

Zeměpisná délka

Používat na PT32\_1001

Teplota:

Cestu

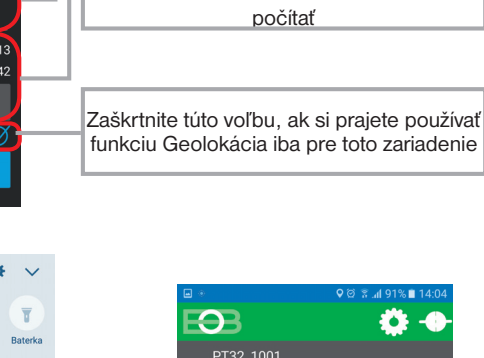

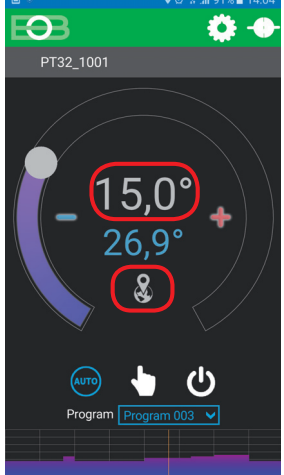

Nastavte teplotu (5 až 39°C), ktorú bude

termostat udržiavať v opustenom dome

Nastavte kilometre (1až 500 km) od ktorých chcete, aby sa zapol útlmový režim

Kliknite na zvoliť súčasnú polohu, tým sa

uloží od akej polohy sa má vzdialenosť

Po opustení domu sa objaví znak Geolokácie a nastavená teplota

V prípade, že chcete zrušiť režim pred dosiahnutím danej polohy, stačí využiť prepínače Cestujem/ Som doma.

Alebo je možné priamo na termostate vybrať manuálne iný režim.

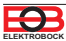

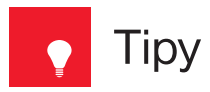

| 13:20 편 😨 🛛 🖉 👁 쓰네 🖬                          | 13:40 년 9 🕫 🐨 🕷 🔒                   |                    |                                                              |                                             |
|-----------------------------------------------|-------------------------------------|--------------------|--------------------------------------------------------------|---------------------------------------------|
| F93 -                                         | F <del>O</del> B                    |                    |                                                              |                                             |
| Nastavení                                     | Profil                              |                    |                                                              |                                             |
| Konfigurace sítě                              | Profil                              |                    | Povolenie / zakázanie auton<br>spustení aplikácie            | natického prihlasovania pri                 |
|                                               | pokus@pokus.cz                      |                    |                                                              |                                             |
|                                               | 601123456                           |                    | Voľba zariadenia, ku ktorém                                  | u je užívateľ pripojený                     |
| 🞲 Nastavení konstant                          | O Czech Republic                    |                    | le mežné prideť ďelčích uží                                  | veteľov tekete zeriedenie                   |
| Profil                                        | Automaticky přihlašovat             | ╝┍                 | podmienkou je, že tiež musí<br>ELEKTROBOCK                   | mať vytvorený účet na                       |
|                                               | Další uživatelé tohoto zařízení     |                    | Vhodné napr. pre servisných                                  | n technikov, ktorí termostat                |
| 2 o zařízení                                  | PŘIDAT UŽIVATELE TOHOTO ZAŘÍZENÍ    |                    | nastavujú. Po potvrdení už n<br>zariadenie ovládať z Vášho ú | ebude možné toto<br>učtu                    |
| Geolokace                                     | ODEBRAT TOTO ZAŘÍZENÍ Z MÉHO ÚČTU   |                    | Pridanie nového zariadenia ł                                 | k Vášmu profilu                             |
| Připojit k jinému zařízení<br>Bt725_bez       | PŘIDAT NOVÉ ZAŘÍZENÍ                |                    | a                                                            |                                             |
| SPUSTIT SERVISNÍ REŽIM                        | UPRAVIT MÛJ PROFIL                  |                    | Možnosť úpravy Vášho profil                                  | lu, napr. zmena hesla                       |
| +                                             | ODSTRANIT MÚJ PROFIL<br>ODHLÁSIT SE |                    | Po potvrdení dôjde k odstrán<br>ELEKTROBOCK                  | neniu Vášho účtu vo firme                   |
| VSTUP DO SERVISNÉHO<br>REŽIMU viď str.14      |                                     |                    | Slúži pre odhlásenie – odpo<br>znovupripojení je nutné zada  | jenie od termostatu. Pri<br>ať znova heslo! |
| 1332 ₽ ♥ ₽ % #ul =<br>EOB                     |                                     |                    |                                                              |                                             |
| O zařízení                                    |                                     |                    |                                                              |                                             |
| i O zařízení                                  |                                     |                    |                                                              |                                             |
| Název Bt725_new                               |                                     |                    |                                                              |                                             |
| Jazyk aplikace Česky V                        | Výber jazyka aplikácie, pr          | ejaví sa           | až po zatvorení a                                            |                                             |
| Jazyk zarizeni Cesky V<br>Seriové číslo 24607 | znovuotvorení aplikácie (C          | Ž/PL/              | EN/DE).                                                      |                                             |
| Verze firmware 20.02                          |                                     |                    |                                                              |                                             |
| Verze aplikace 14.8.16-debug15                |                                     |                    |                                                              |                                             |
| IP adresa<br>Port 0                           |                                     |                    |                                                              |                                             |
| MAC adresa                                    | Sieťové parametre pripoje           | nia                |                                                              |                                             |
| SSID elbock                                   |                                     |                    |                                                              |                                             |
| AKTUALIZOVAI                                  |                                     |                    |                                                              |                                             |
| Cas zarizeni 12.08.2024 13:32<br>Baterie      |                                     |                    |                                                              |                                             |
| Signál                                        | Zhodná funkcia ako PÁRC             | VANIE              | (str.6). Dôjde ku vyslaniu                                   |                                             |
| TEST DEL É                                    | signálu medzi prijímačom            | a vysie            | lačom (teSt).                                                |                                             |
|                                               | Otestovanie správneho p             | ripojer            | nia termostatu ku                                            |                                             |
| Hodiny provozu kotle 00:01                    | výstupného relé (na LCD)            | isobne<br>vysielad | mu zapnutiu a vypnutiu<br>ča sa objaví symbol <u>∭</u> ).    |                                             |
| AKTUALIZOVAT HODINY PROVOZU KOTLE             | Aktualizácia hodnôt prevá           | dzky ko            | otla                                                         |                                             |
| VYNULOVAT HODINY PROVOZU KOTLE                | Na vymazanie hodín prevá            | adzky k            | otla                                                         |                                             |
| EXPORTOVAT                                    | Slúži na export nastavenia          | a termo            | statu                                                        |                                             |
| IMPORTOVAT                                    | Slúži na import nastavenia          | a späť o           | lo termostatu                                                |                                             |

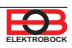

Pokiaľ si prajete termostat ovládať len v lokálnej sieti, je nutné poznať IP adresu. Nižšie popísaným spôsobom sa IP adresa vypíše priamo na LCD vysielača.

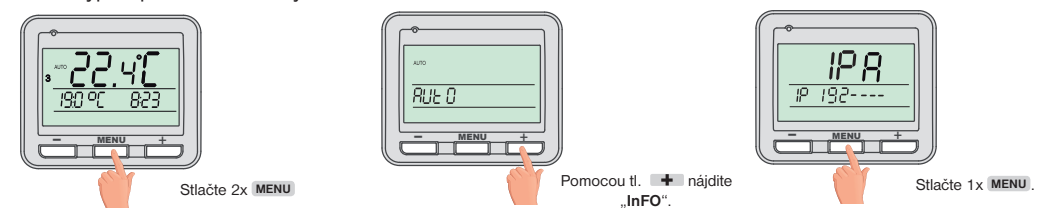

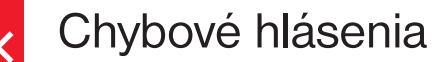

#### Err trA

#### = Chyba spojenia.

Err trA udáva, že prijímač nekomunikuje s vysielačom.

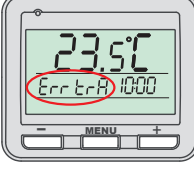

#### Možnosti na odstránenie chyby:

- A. Pokiaľ došlo k chybe pri párovaní prijímača s vysielačom, opakujte proces párovania ešte raz - viď str. 5.
- B. Chyba sa objavila pri normálnej prevádzke po určitom čase používania: Skontrolujte či nie je na vysielači zobrazený symbol indikujúci slabé batérie
  - Ak ÁNO, nahraďte slabé batérie novými.
  - Pokiaľ NIE, skontrolujte či červená LED na prijímači pravidelne bliká.
    - Možné rušenie RFM signálu, otestujte spojenie tlačidlom v aplikácii PÁROVAŤ a vyčkajte či problém sám nezmizne.
    - Pri trvalom probléme bol kód v prijímači zrejme vymazaný a proces spárovania musí byť vykonaný znovu - viď str. 5.

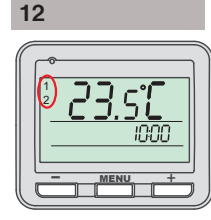

#### = termostat nie je spárovaný

Pokiaľ sa súčasne na LCD vysielači objavia vľavo čísla 1 a 2, je nutné zariadenie spárovať viď str.5.

#### PROG

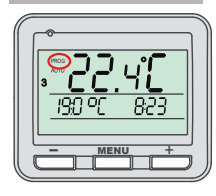

#### = termostat je online

Pokiaľ sa na LCD vysielači objaví vľavo nápis PROG, bolo zariadenie pri poslednej komunikácii pripojené online cez aplikáciu. V tomto stave nie je možné manuálne meniť teplotu priamo na vysielači.

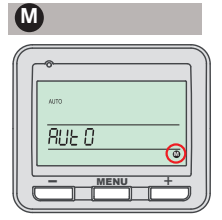

#### termostat nie je nakonfigurovaný na server

Ak sa na LCD vysielači v menu objaví vpravo znak M, je nutné zariadenie nakonfigurovať viď str.6.

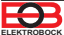

| Prijímač                                                                                       |                                                                                                    |  |
|------------------------------------------------------------------------------------------------|----------------------------------------------------------------------------------------------------|--|
| Napájanie                                                                                      | 230 V AC/ 50 Hz                                                                                                    |  |
| WiFi modul (Frekvenčný rozsah;<br>Citlivosť prijímača; Prenosová rýchlosť;<br>Vysielací výkon) | IEEE802.11b/g/n 2,412 - 2,472 GHz;<br>11b: -97,2 dBm, 11g: -94,1 dBm, 11n: 93,9 dBm;<br>1 - 54 Mbps; 11b: 16 dBm, 11g: 14 dBm, 11n: 12 dBm |  |
| Frekvencia RFM                                                                                 | 433.92 MHz                                                                                                    |  |
| Dosah RFM                                                                                      | 300 m (na voľnej ploche)<br>35 m (v zástavbe)                                                                                              |  |
| Citlivosť                                                                                      | <-102 dBm                                                                                                    |  |
| Výstup                                                                                         | relé, max. 8 A                                                                                                    |  |
| Stupeň krytia                                                                                  | IP20                                                                                                    |  |
| Trieda ochrany                                                                                 |                                                                                                    |  |
| Pracovná teplota                                                                               | 0°C až +40°C                                                                                                    |  |

| Vysielač            |                                |
|---------------------|--------------------------------|
| Napájanie           | 2 x1.5 V AAA alkal. batérie    |
| Typ komunikácie     | obojsmerná                     |
| Vf výkon            | < 10 mW                        |
| Frekvencia          | 433.92 MHz                     |
| Nastavenie teplôt   | po 0.5°C                       |
| Teplotný rozsah     | 3 až 39°C (protizámrazová 3°C) |
| Min. indikačný skok | 0.1°C                          |
| Presnosť merania    | ± 0.5°C                        |
| Životnosť batérií   | vykurovacia sezóna             |
| Stupeň krytia       | IP20                           |
| Pracovná teplota    | 0°C až +40°C                   |

### EU PREHLÁSENIE O ZHODE

Týmto ELEKTROBOCK MTF s.r.o. prehlasuje, že typ rádiového zariadenia BT725 WiFi je v súlade so smernicou 2014/53/EU. Úplné znenie EU prehlásenia o zhode je k dispozícii na tejto internetovej adrese: www.elbock.cz

V prípade záručného a pozáručného servisu, zašlite výrobok vrátane dokladu o kúpe na adresu výrobcu resp. distribútora v SR Záruka sa nevzťahuje na poruchy vzniknuté následkom neodbornej inštalácie, zásahom do konštrukcie zariadenia.

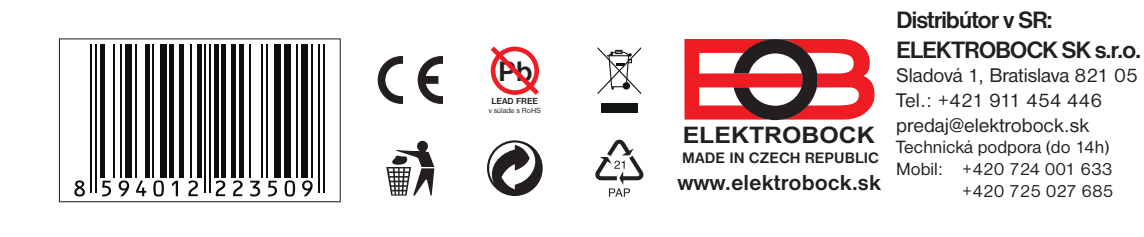